# **DE LASERSNIJDER**

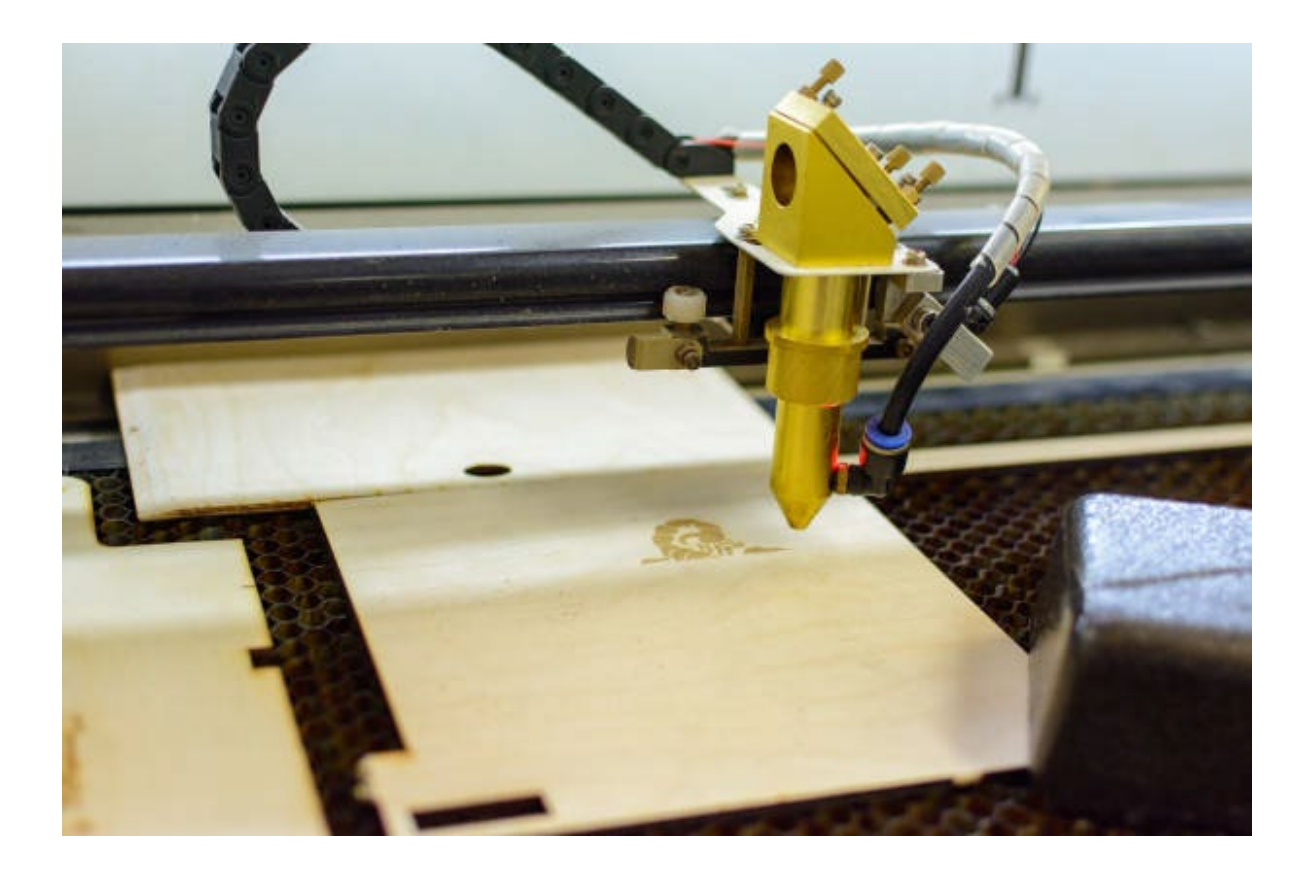

# Inhoud

| Lasersnijder                    | 3  |
|---------------------------------|----|
| G code                          | 6  |
| Bediening van de lasersnijder   | 7  |
| Ruida-controller                | 7  |
| LaserWork                       | 8  |
| Bestanden laseren met LaserWork | 9  |
| LightBurn                       | 15 |
| Bestanden laseren met LightBurn | 16 |
| SketchUp                        | 20 |
| Materialenlijst lasersnijder    | 27 |

# Lasersnijder

Een  $CO_2$ -lasermachine werkt met een glazen buis die gevuld is met een mengsel van gassen: koolstofdioxide ( $CO_2$ ), stikstof en helium. Als er elektrische energie door dit gasmengsel gaat ontstaat er een sterke lichtstraal: de laser.

Omdat koolstofdioxide het belangrijkste gas is heet dit een  $CO_2$ -laser.

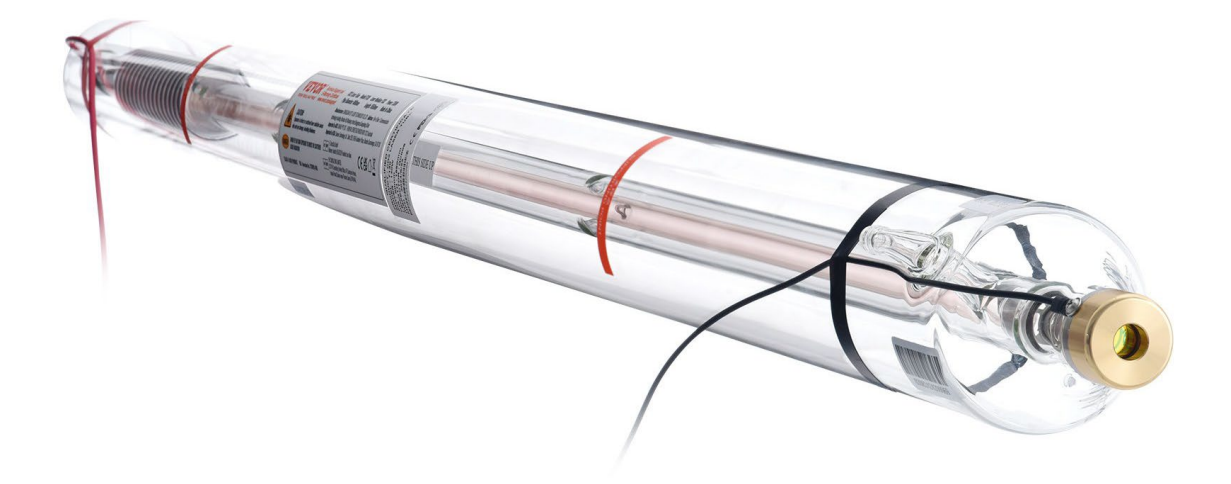

Deze laser straalt zogenaamd coherent licht uit.

Dat betekent dat alle lichtgolven die de laser uitzendt dezelfde golflengte (kleur) hebben, in dezelfde richting bewegen en precies in fase zijn. De toppen en dalen van de golven sluiten daardoor perfect op elkaar aan, alsof ze volledig gesynchroniseerd zijn.

Bij gewoon licht, zoals van een gloeilamp bewegen de golven juist door elkaar en hebben ze verschillende golflengtes en richtingen. Laserlicht is daarentegen zeer "ordelijk", waardoor het niet snel uitwaaiert of vervaagt. Dit maakt het licht geconcentreerder en krachtiger.

Dankzij deze eigenschappen kan laserlicht heel precies worden gericht en ingezet voor nauwkeurige bewerkingen, zoals het snijden van metaal of hout, het graveren van patronen in glas of kunststof, of het markeren van producten met een nummer of logo.

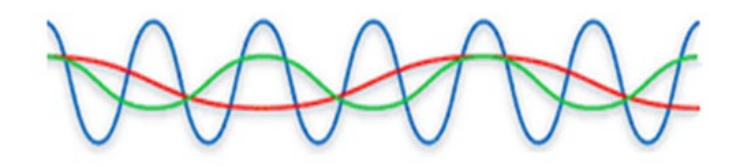

Gewoon licht bestaat uit incoherente (onsamenhangende) lichtgolven met verschillende golflengtes.

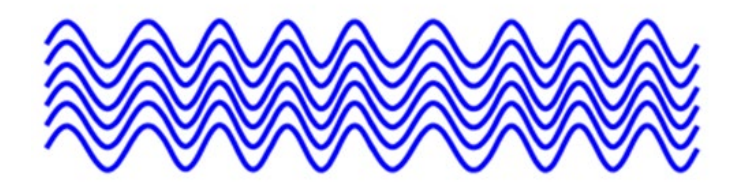

Een laser zendt coherente (samenhangende) lichtgolven uit met één specifieke golflengte.

De gegenereerde laserstraal wordt via spiegels doorgegeven naar de lens.

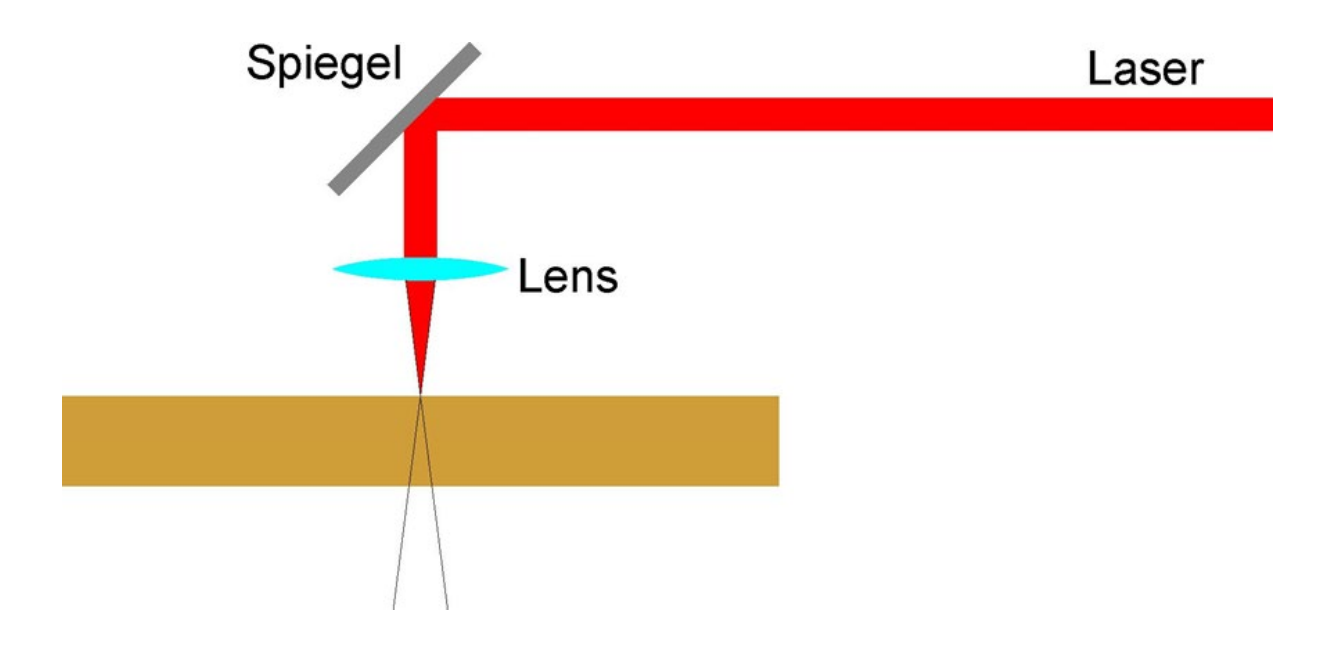

Op VO Eemsdelta werken we met de BRM 90130.

De BRM 90130 is een CO<sub>2</sub>-laser die geschikt is voor het nauwkeurig snijden en graveren van diverse materialen zoals hout, acryl, textiel en bepaalde metalen (met speciale behandeling). Deze machine wordt veel gebruikt in onderwijsinstellingen, fablabs en door creatieve professionals vanwege zijn betrouwbaarheid en precisie.

Belangrijkste specificaties:

- Werkoppervlak: 900 × 1300 mm
- Laservermogen: 100 W of 150 W
- Graveernauwkeurigheid: tot 1000 DPI
- Snijnauwkeurigheid: tot 0,1 mm
- Afmetingen: ca. 2025 × 1495 × 1150 mm

Kenmerken:

- Hybride servomotoren voor hoge precisie en snelheid
- In hoogte verstelbare honingraat- en lamellentafels
- Geschikt voor diverse materialen, waaronder hout, acryl, textiel en metaal (met speciale behandeling)

Toepassingen:

- Prototyping en productontwikkeling
- Educatieve projecten en workshops
- Productie van gepersonaliseerde items en decoraties

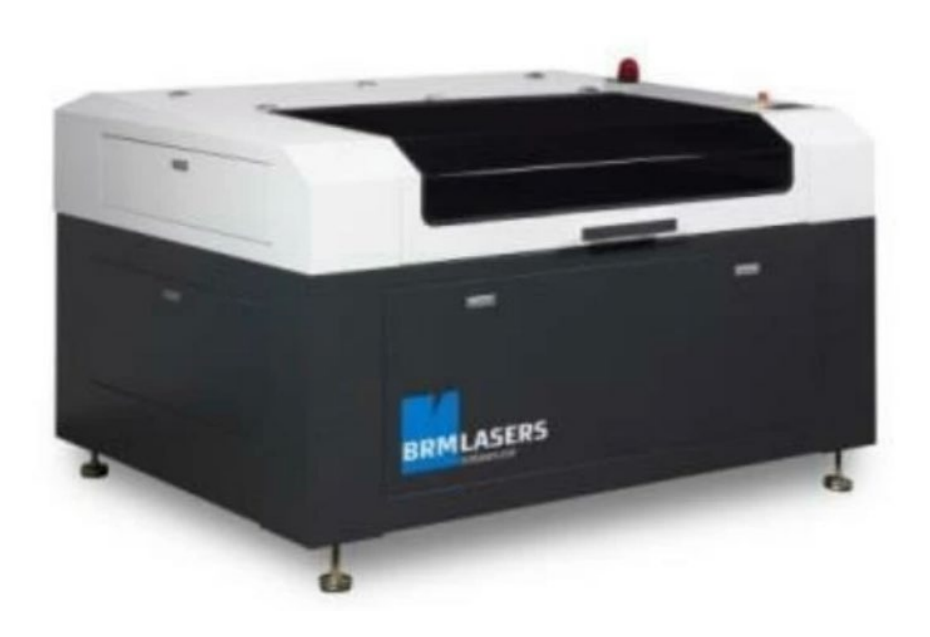

# G code

Een G-code is een commando dat gebruikt wordt bij het programmeren van een CNCprogramma. Deze G-code is een instructie voor de machine. De code heeft een opbouw met de letter G, gevolgd door een nummer.

De code vertelt de machine wat hij moet doen.

# G00 rapid move G00 X5 Y 5 Z5

- G01 cutting a straight line G01 X10 Y0 F500
- G02 cutting a clockwise curve G02 X10 Y10 R5
- G03 cutting a counter clockwise curve G03 X10 Y-10 R5
- G21 metric mode
- G20 Imperial mode
- G90 absolute programming
- G91 incremental programming
- G94 feed rate in mm or inch per minuet depend on G20 G21
- G53 machine coordinate
- G54 coordinate system (Offset)

Voorbeeld G code

# Bediening van de lasersnijder

Onze BRM lasersnijder is te bedienen op drie manieren:

- 1. Hardware matig met de Ruida Controller
- 2. Softwarematig met LaserWorks
- 3. Softwarematig met LightBurn

## Ruida-controller

Een Ruida-controller is een type besturingssysteem (controller) dat veel wordt gebruikt in lasersnij- en graveermachines, vooral in  $CO_2$ -lasers. Het is een hardwarecomponent die de machine aanstuurt en bepaalt hoe de laser zich gedraagt op basis van ontwerpbestanden.

#### Belangrijkste kenmerken van een Ruida-controller:

- Standalone werking: Je kunt ontwerpen via een USB-stick of netwerk laden zonder constante verbinding met een computer.
- Gebruiksvriendelijk bedieningspaneel: Voorzien van een scherm en knoppen op de machine zelf, waarmee je de laser kunt starten, pauzeren, snelheid aanpassen, etc.
- Ondersteuning voor vector- en rasterbestanden: Geschikt voor snijden én graveren.
- Geavanceerde functies: Zoals meerdere lagen met verschillende instellingen (snelheid, vermogen), ondersteuning voor meerdere assen (X, Y, Z), autofocus en meer.

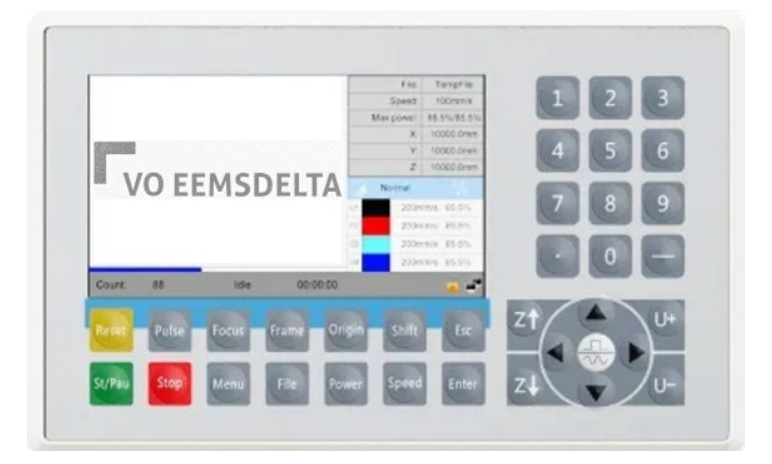

Onze lasersnijder is uitgerust met een Ruida-controller, maar het verdient de voorkeur om de machine rechtstreeks vanaf de laptop aan te sturen.

## LaserWork

LaserWork is een softwaretoepassing die wordt gebruikt voor het aansturen van CO<sub>2</sub>lasersnij- en graveermachines. De software biedt gebruikers de mogelijkheid om vectorafbeeldingen en rasterafbeeldingen te importeren, bewerken en voorbereiden voor snij- en graveerwerkzaamheden.

#### Belangrijkste kenmerken:

- **Bestandsondersteuning**: Ondersteunt diverse bestandsformaten zoals DXF, AI, PLT en BMP.
- **Bewerkingsmogelijkheden**: Biedt tools voor het tekenen, schalen, roteren en positioneren van objecten binnen de werkruimte.
- **Laagbeheer**: Maakt het mogelijk om verschillende snij- en graveerinstellingen toe te passen op afzonderlijke lagen.
- **Parameterinstellingen**: Stelt gebruikers in staat om snelheid, vermogen en andere parameters per object of laag aan te passen.
- **Simulatie**: Voorvertoning van het snij- of graveerproces om fouten te minimaliseren.

#### Compatibiliteit:

LaserWork is voornamelijk ontworpen voor Windows-besturingssystemen en wordt vaak geleverd bij lasersnijmachines met een Ruida-controller.

#### Alternatieven:

Hoewel LaserWork functioneel is, kiezen sommige gebruikers voor alternatieve software zoals LightBurn vanwege de uitgebreidere functies en gebruiksvriendelijkheid.

#### Bestanden laseren met LaserWork

File

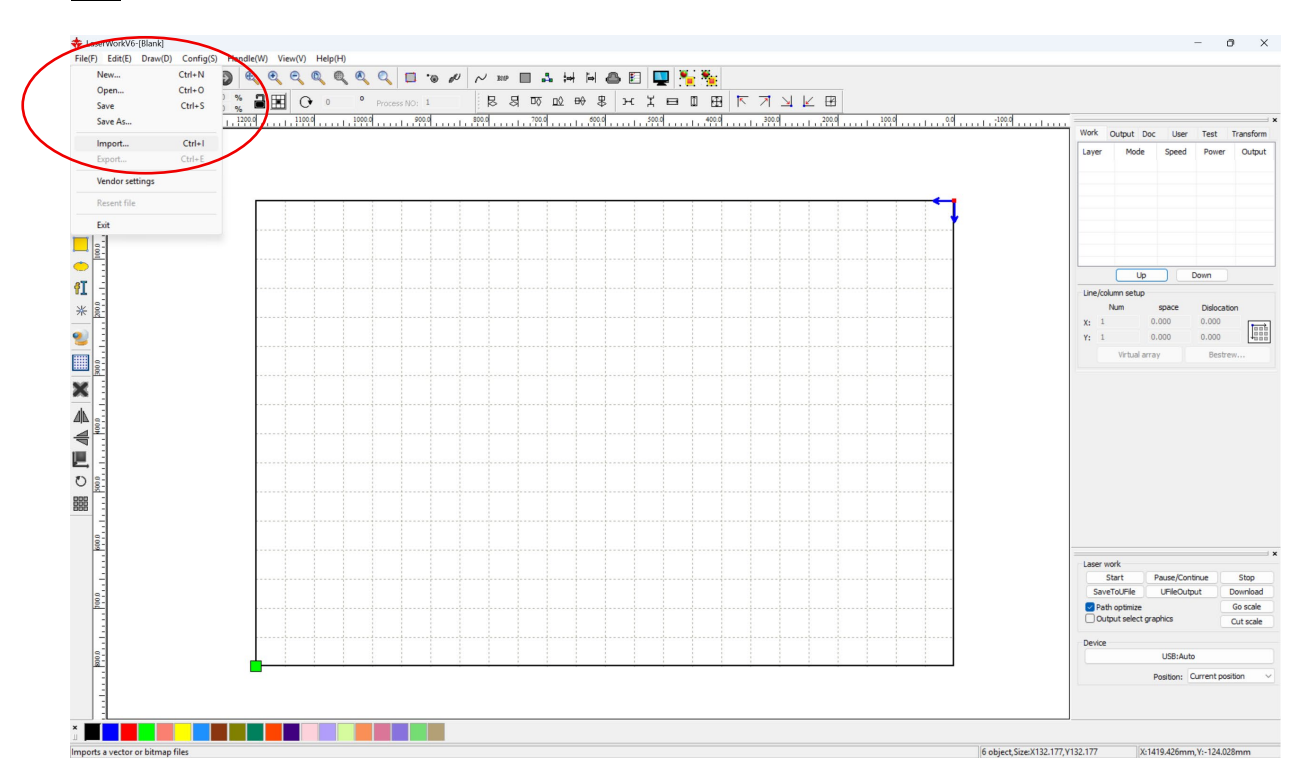

We gaan het reeds gemaakte DXF bestand invoeren.

#### Import → Open

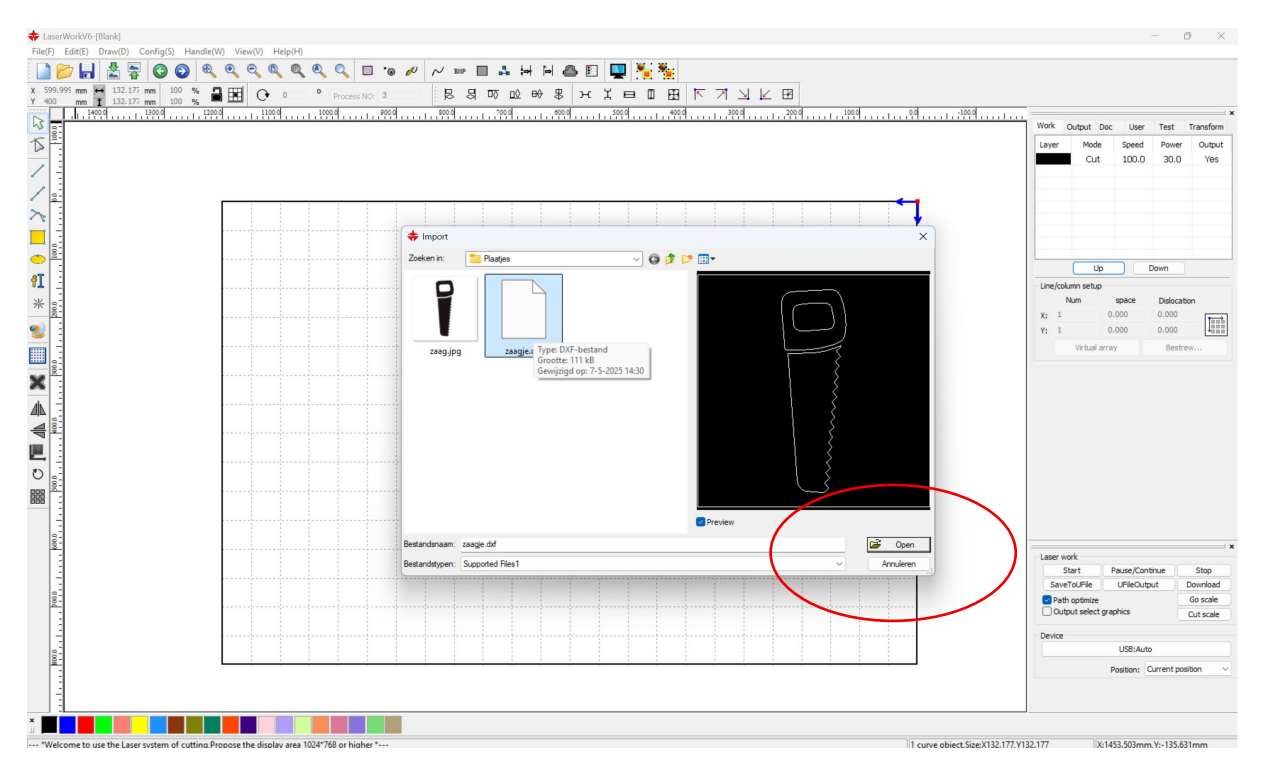

Opties:

- Snijden: CUT
- Stippelen: DOT
- Graveren: SCAN

Per kleur kun je kiezen welke bewerking je wil.

Snelheden en kracht instellen per materiaal, trial and error.

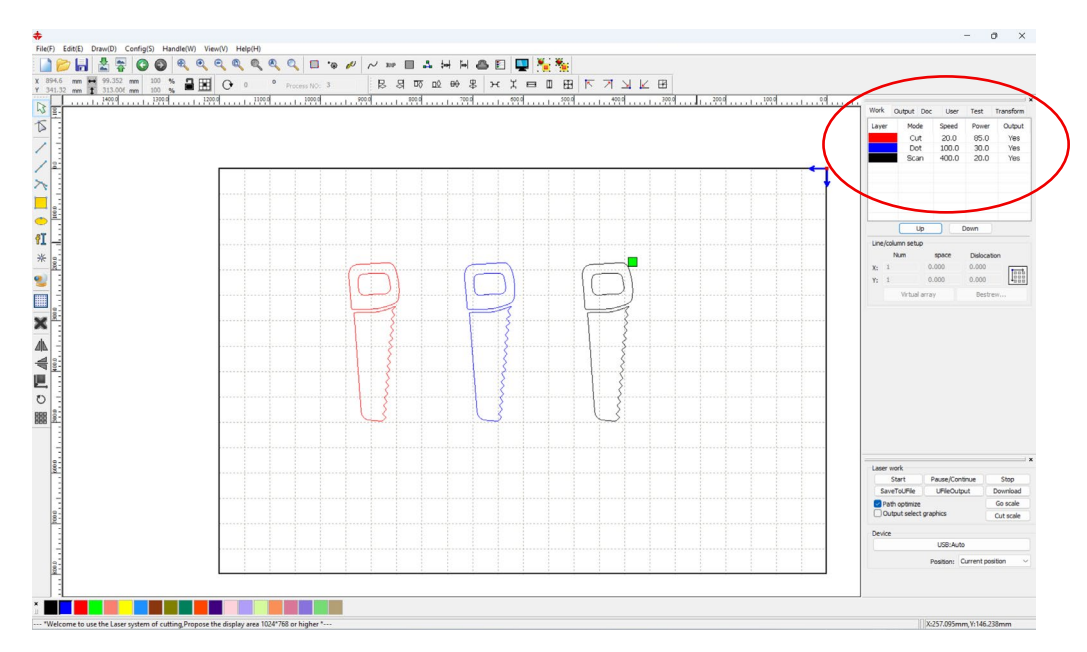

Aanpassen: dubbelklik en verander de parameters.

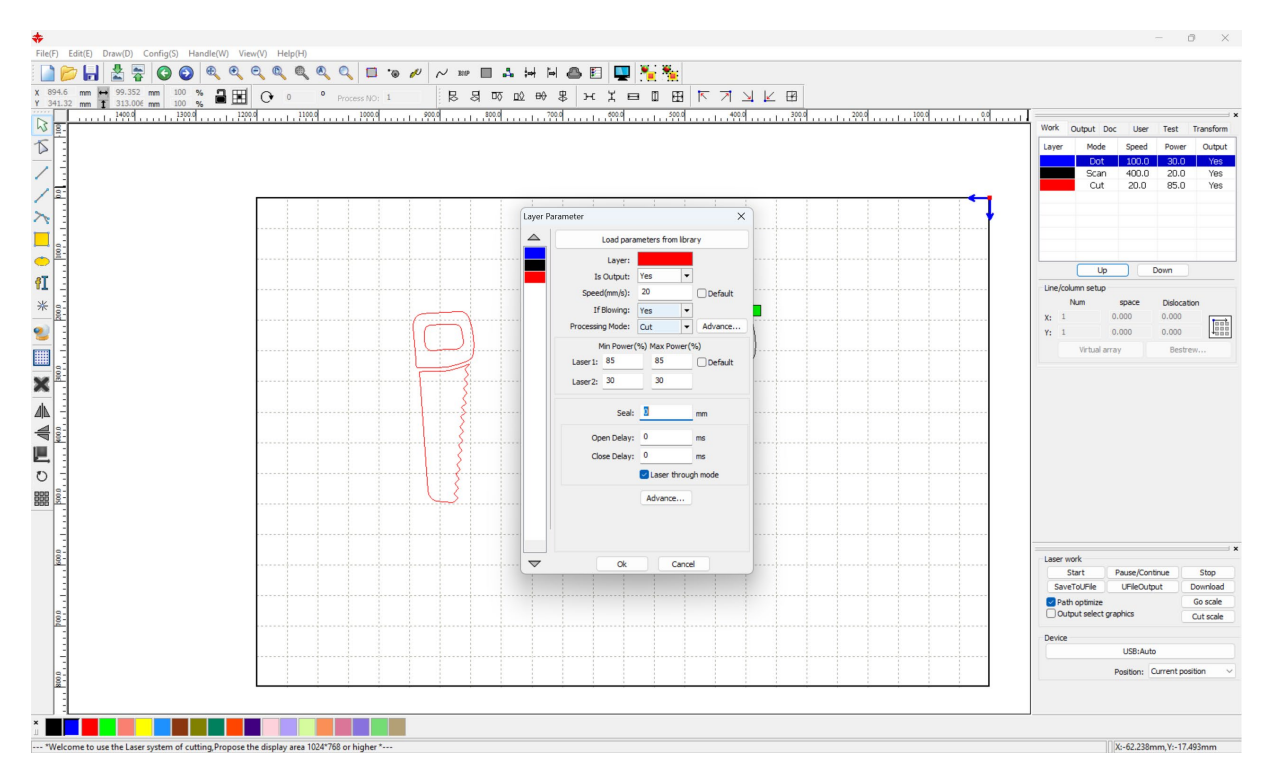

Kijken op het ontwerp past op het materiaal: alles selecteren (Ctrl A) en daarna

<u>Go scale.</u>

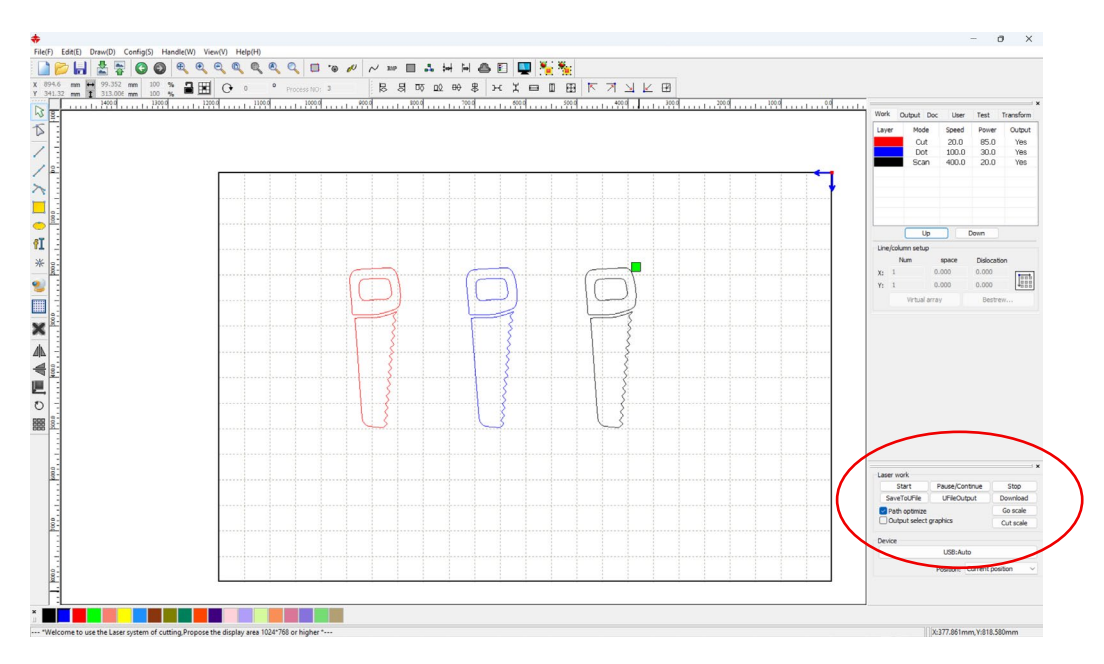

#### Startpunt:

Het groene stipje geeft het beginpunt aan.

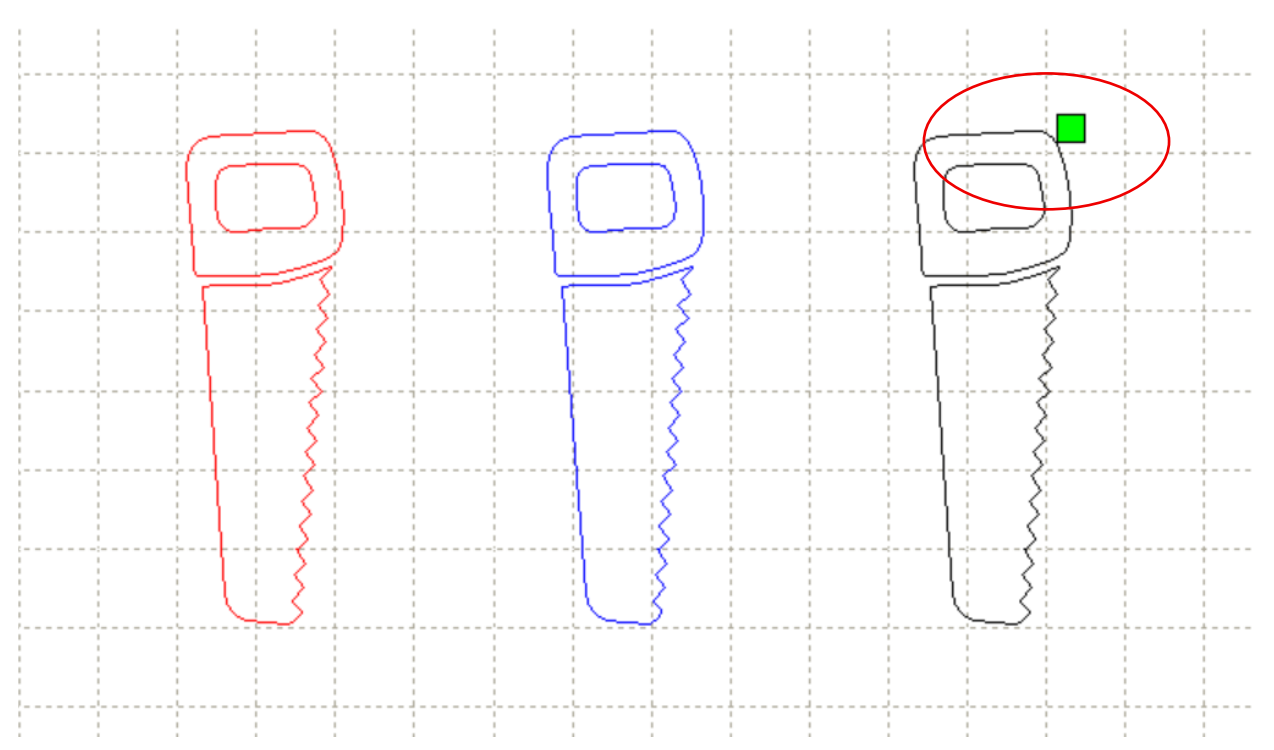

#### Dit kun je eventueel aanpassen:

#### Config → System setting

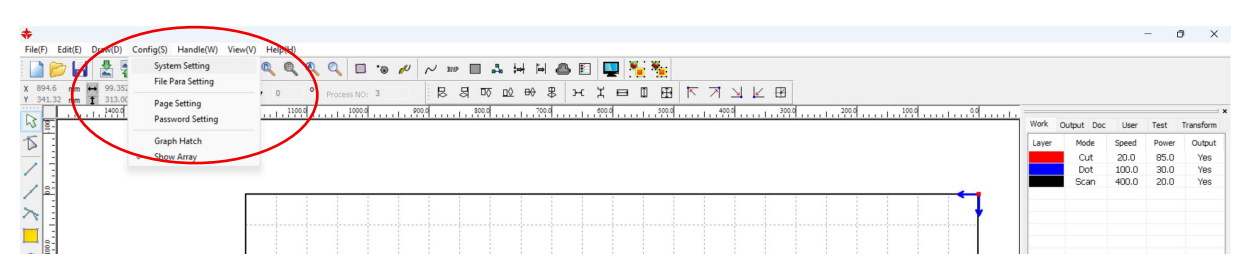

#### Kies het juiste startpunt met Laser head.

| xis Mirror<br>Axis X Mirror<br>Axis Y Mirror | Laser head  | Absolute coordinate       |
|----------------------------------------------|-------------|---------------------------|
| Small circle spe                             | ed limit    | Scanning(Reverse interval |
| Diameter(mm)                                 | Speed(mm/s) | Speed(m Reverse Offset r  |
| 1.100                                        | 25.000      |                           |
| 2.100                                        | 35.000      |                           |
| 3.100                                        | 40.000      |                           |
| 4.100                                        | 45.000      |                           |
| 5.100                                        | 50.000      |                           |
| 6.100                                        | 55.000      |                           |
| Add                                          | Delete      | Add Del                   |

#### Afmetingen aanpassen:

Vul hier de gewenste maten in, het slotje vergrendeld de lengte breedte verhouding.

| ÷                |               |         |                     |              |         |        |        |
|------------------|---------------|---------|---------------------|--------------|---------|--------|--------|
| File(F)          | Edit(E)       | Draw(D) | Config(S)           | Handle       | (W) Vie | w(V) H | elp(H) |
|                  | > 🔒           |         |                     |              | Ð       | 0, 0,  |        |
| X 894.<br>Y 341. | 6 mm<br>32 mm |         | 2 mm 10<br>06 mm 10 | 00 %<br>00 % | 2       | 0      | 0      |
| 3                |               | 1400.0  |                     | 300.0        | 1200    |        | 1100.0 |
| T                | -             |         |                     |              |         |        |        |

#### Simulatie

Voordat je daadwerkelijk een opdracht geeft aan de lasersnijder kun een simulatie uitvoeren. Selecteer alles (Crtl A) en klik op:

|                |         | _ |
|----------------|---------|---|
| BMP 🔲 📲 🐙 🛱    | 🛆 🖻 🖳 🍢 |   |
| 3 3 10 10 10 8 |         |   |
| 1000.0 900.0   | 800.0   |   |

| <br>- | - | - | - | - | - | - |   | 1 |
|-------|---|---|---|---|---|---|---|---|
| <br>1 | 1 | 1 | 1 | 1 | 1 | 1 | 1 |   |
| <br>1 | 1 | 1 | 1 | 1 | 1 | 1 | 1 |   |
| <br>1 | 1 | 1 | 1 | 1 | 1 | 1 | 1 |   |
| <br>1 | 1 | 1 | 1 | 1 | 1 | 1 | 1 |   |
| <br>1 | 1 | 1 | 1 | 1 | 1 | 1 | 1 |   |
| <br>1 | 1 | 1 | 1 | 1 | 1 | 1 | 1 |   |
| <br>  |   |   |   |   |   |   |   |   |

#### Bestanden overtrekken met LaserWork

LaserWork heeft ook een functie om rasterbetanden te vectoriseren. Voor eenvoudige afbeeldingen werkt dit naar behoren.

Selecteer de afbeelding die je wil overtrekken.

Klik op: <u>Handle</u>  $\rightarrow$  <u>Bitmap handle</u>

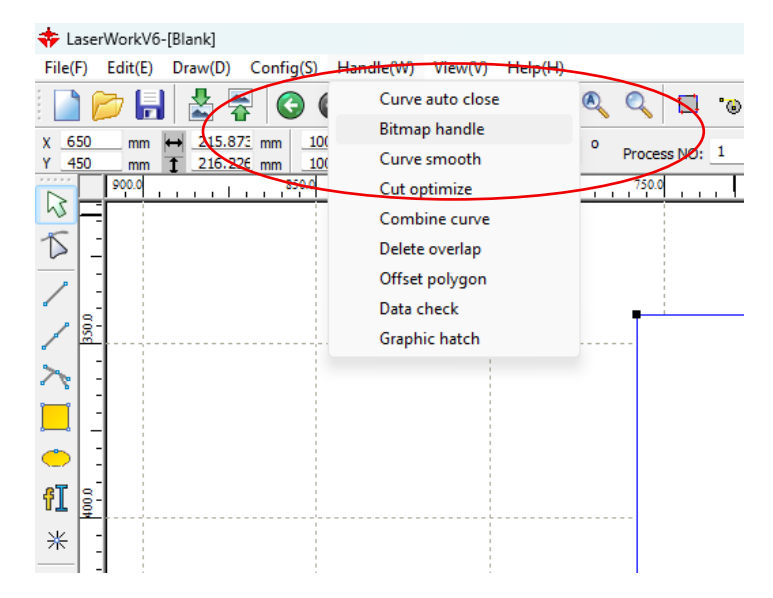

#### Klik op <u>Get outline</u> en vervolgens op <u>Ok</u>

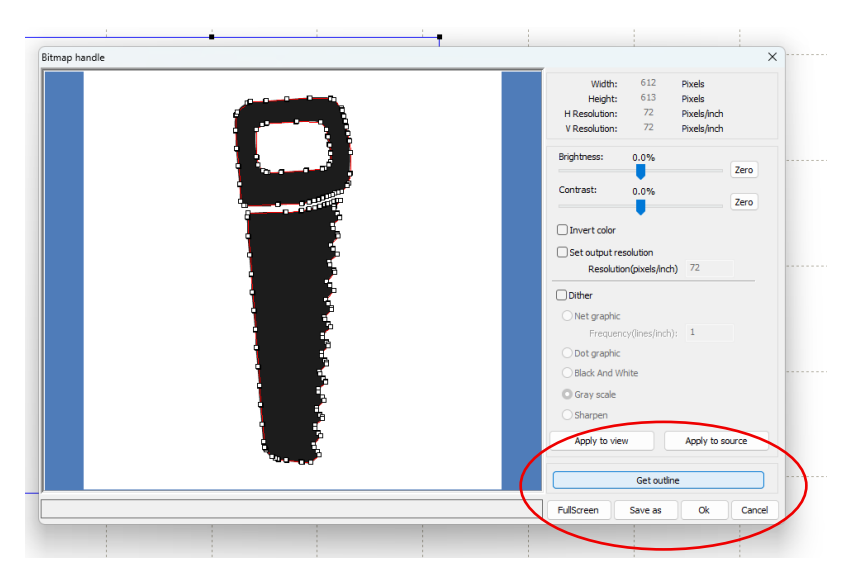

Het programma plaatst nu een omtrek om de originele afbeelding:

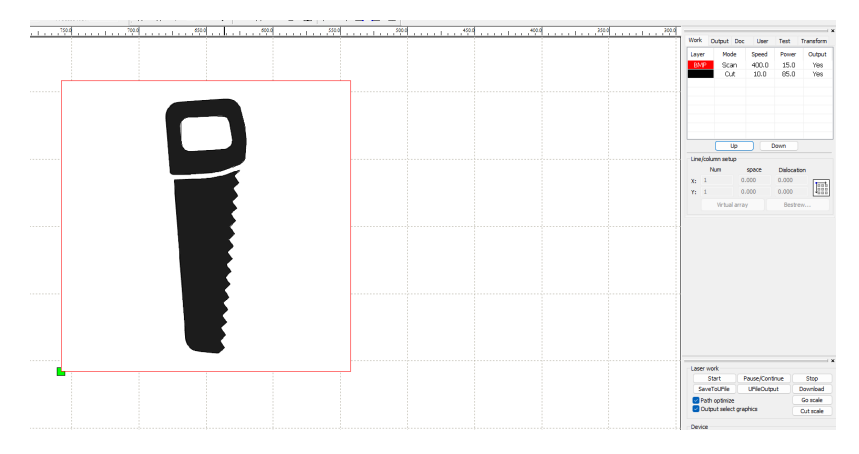

Naar voorkeur kun je de originele afbeelding verwijderen.

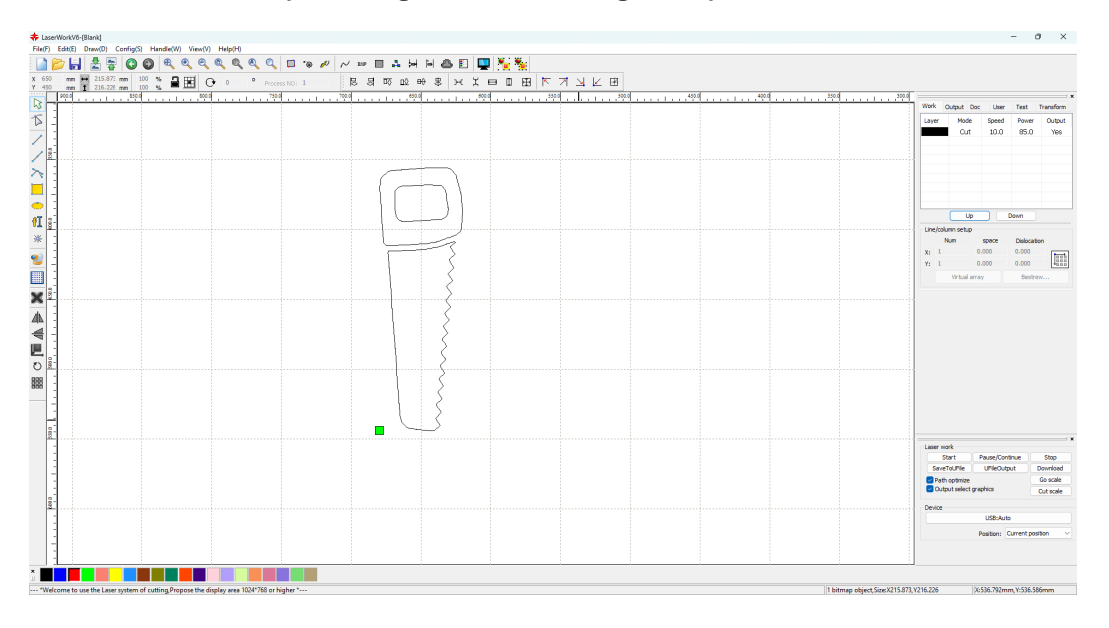

# LightBurn

**LightBurn** is een krachtige en gebruiksvriendelijke software voor het ontwerpen, beheren en aansturen van lasersnij- en graveermachines. Het ondersteunt een breed scala aan lasercontrollers, waaronder Ruida, Trocen en GRBL.

#### Belangrijkste kenmerken:

- Alles-in-één: Ontwerpen, bewerken en verzenden van bestanden naar de laser in één programma.
- **Ondersteuning voor vector en raster**: Geschikt voor zowel snijden als graveren van afbeeldingen, tekst en vormen.
- Laagbeheer en instellingen: Pas per laag snelheid, vermogen en volgorde aan.
- **Real-time bediening**: Start, pauzeer en volg je opdracht direct vanuit de software.
- Compatibiliteit: Beschikbaar voor Windows, macOS en Linux.

LightBurn is populair vanwege de intuïtieve interface en uitgebreide functionaliteit, en wordt vaak gezien als een gebruiksvriendelijker alternatief voor LaserWork.

Op onze school werken we met zowel LaserWork als LightBurn. Vanwege de beperkte licenties is het echter belangrijk om te begrijpen hoe je vectorbestanden kunt gebruiken, los van de bijgeleverde software.

### Bestanden laseren met LightBurn

Uitleg hoe je een pixel bestand kunt laten uitsnijden met LightBurn.

#### Bestand $\rightarrow$ Openen

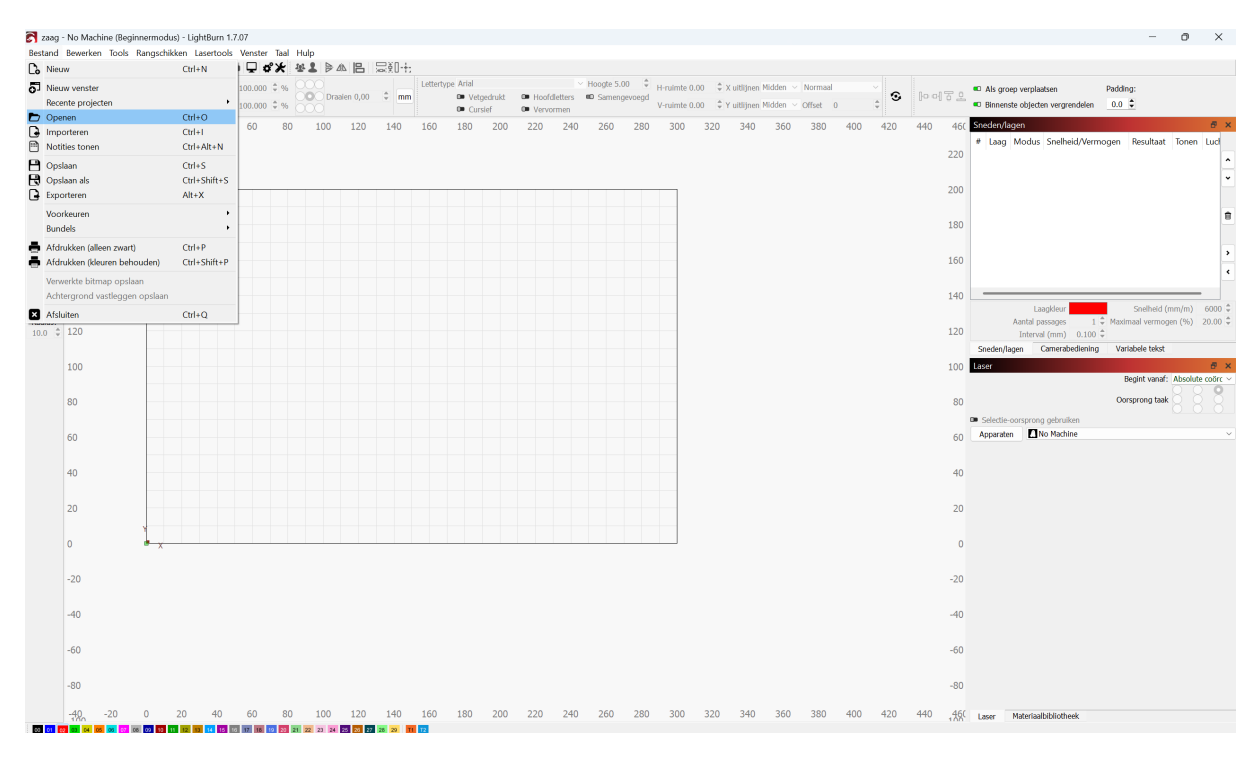

#### Kies allemaal ondersteund.

| 🛃 zaag - No Machine (Beginnermodus) - LightBurn 1.7.07                                                                                                    |                      |   |                                                                                                    |                              |                          |                                                     |                                |                                 |                                              | - 0                           | $\times$     |
|----------------------------------------------------------------------------------------------------|----------------------|---|----------------------------------------------------------------------------------------------------|------------------------------|--------------------------|-----------------------------------------------------|--------------------------------|---------------------------------|----------------------------------------------|-------------------------------|--------------|
| Project openen                                                                                                    |                      |   |                                                                                                    | ×                            |                          |                                                     |                                |                                 |                                              |                               |              |
| $\leftrightarrow$ $\rightarrow$ $\checkmark$ $\uparrow$ $\blacksquare$ > Bureaublad > Plaatjes                                                                                                    | $\checkmark$         | С | Zoeken in Plaatjes                                                                                                    | Q                            | n ~                      | Normaal                                             |                                | [0 에 등 요                        | <ul> <li>Als groep verplaatsen</li> </ul>    | Padding:                      |              |
| Organiseren * Nieuwe map                                                                                                    |                      |   | • • <b>•</b>                                                                                                    | 8                            | n ~                      | Offset 0                                            | 0                              |                                 | Binnenste objecten vergrendelen              | 0.0 🛫                         |              |
| ↑ Thuis           Image: Control of the second second seco | Geen zoekresultaten. |   |                                                                                                    |                              | 50                       | 380 400                                             | 420                            | 440 460<br>220                  | # Laag Modus Snelheid/Vermo                  | gen Resultaat Tonen           | Lud          |
| > 📥 Jan - Persoonlijk                                                                                                    |                      |   |                                                                                                    |                              |                          |                                                     |                                | 200                             |                                              |                               | •            |
| 📕 Bureaublad 🖈                                                                                                    |                      |   |                                                                                                    |                              |                          |                                                     |                                | 180                             |                                              |                               |              |
|                                                                                                    |                      |   |                                                                                                    |                              |                          |                                                     |                                | 160                             |                                              |                               | ><br><       |
| Kara Afbeeldingen ≉                                                                                                    |                      |   |                                                                                                    |                              |                          |                                                     |                                | 140                             | Laagkleur                                    | Snelheid (mm/m)               | •<br>6000 \$ |
|                                                                                                    |                      |   |                                                                                                    |                              |                          |                                                     |                                | 120                             | Aantal passages 1 +<br>Interval (mm) 0.100 + | Maximaal vermogen (%)         | 20.00 ‡      |
| Buick Cool                                                                                                    |                      |   |                                                                                                    |                              |                          |                                                     |                                | 100                             | Laser                                        | Begint vanaf: Absolute        | e coörc ∨    |
| American Classic                                                                                                    |                      |   |                                                                                                    |                              |                          |                                                     |                                | 80                              | Selectie-oorsprong gebruiken                 | Oorsprong taak                | 8            |
| Plaatjes                                                                                                    |                      |   |                                                                                                    |                              |                          |                                                     |                                | 60                              | Apparaten No Machine                         |                               | ~            |
| > 📮 Deze pc                                                                                                    |                      |   |                                                                                                    |                              |                          |                                                     |                                | 40                              |                                              |                               |              |
| Bestandsnaamc                                                                                                    |                      | ~ | Light8um bestanden (*.lbm2 *.l<br>Light8um bestanden (*.lbm2 *.lk<br>Allemaal ondersteund (*.ai *.pdf<br>Afbeeldingsbestanden (*.bmp *, | om *.m<br>*.sc *.<br>jpg *.j | nage<br>.dxf *<br>jpeg ' | )<br>.gc *.gcode *.nc *.<br>*.png *.gif *.tif *.tif | hpgl *.plt *.<br>ff *.tga *.we | 20<br>.rd *.scpro2 *.sv<br>abp) | rg *.lbm *.lbm2 *.mage *.bmp *.jpg *.        | ipeg *.png *.gif *.tif *.tiff | *.tga *.we   |
| -20                                                                                                    |                      |   | Vectorbestanden (*.ai *.pdf *.sc *                                                                                                    | *.dxf *                      | '.gc *.                  | gcode *.nc *.hpgl                                   | *.plt *.rd *.r                 | scpro2 *.svg *.lb<br>-20        | orn *.lbrn2 *.mage)                          |                               |              |

Ik heb voor de zaag gekozen. Klik op OK en de afbeelding wordt geplaatst.

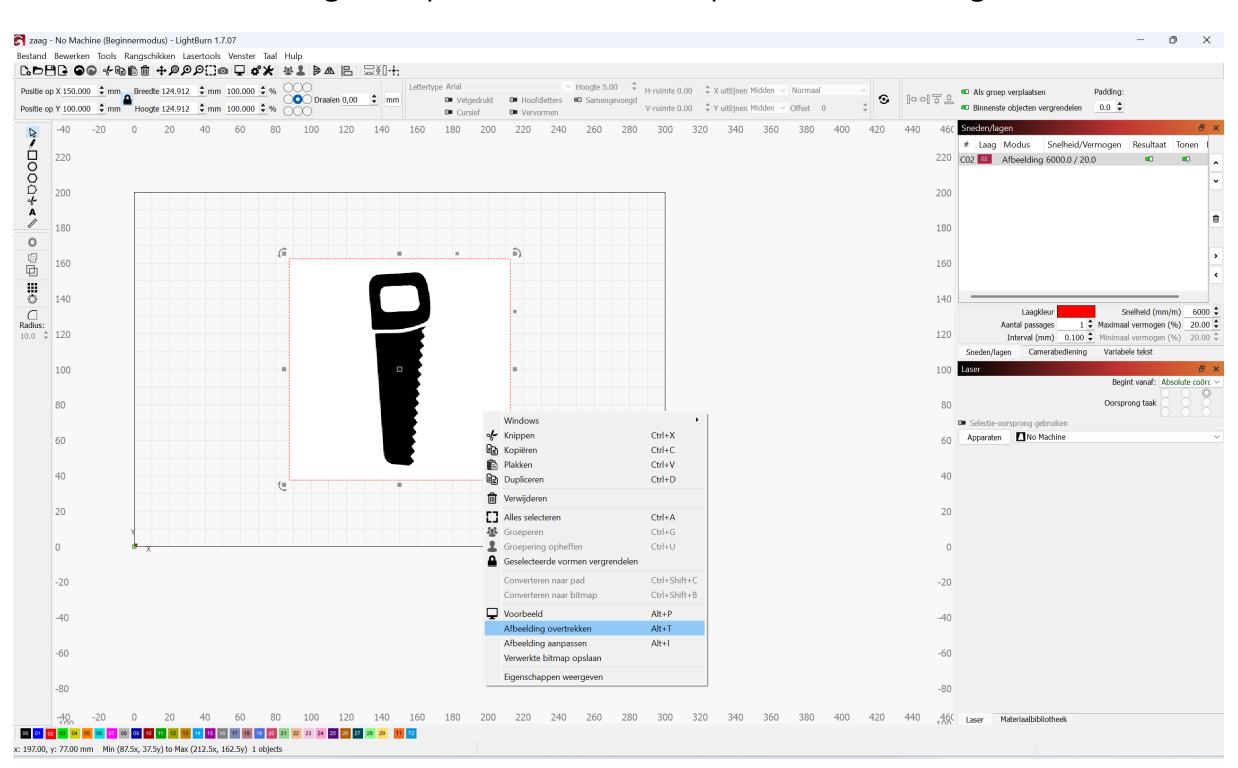

#### Selecteer de afbeelding, klik op de rechtermuisknop en kies Afbeelding overtrekken.

#### Klik op <u>OK</u>.

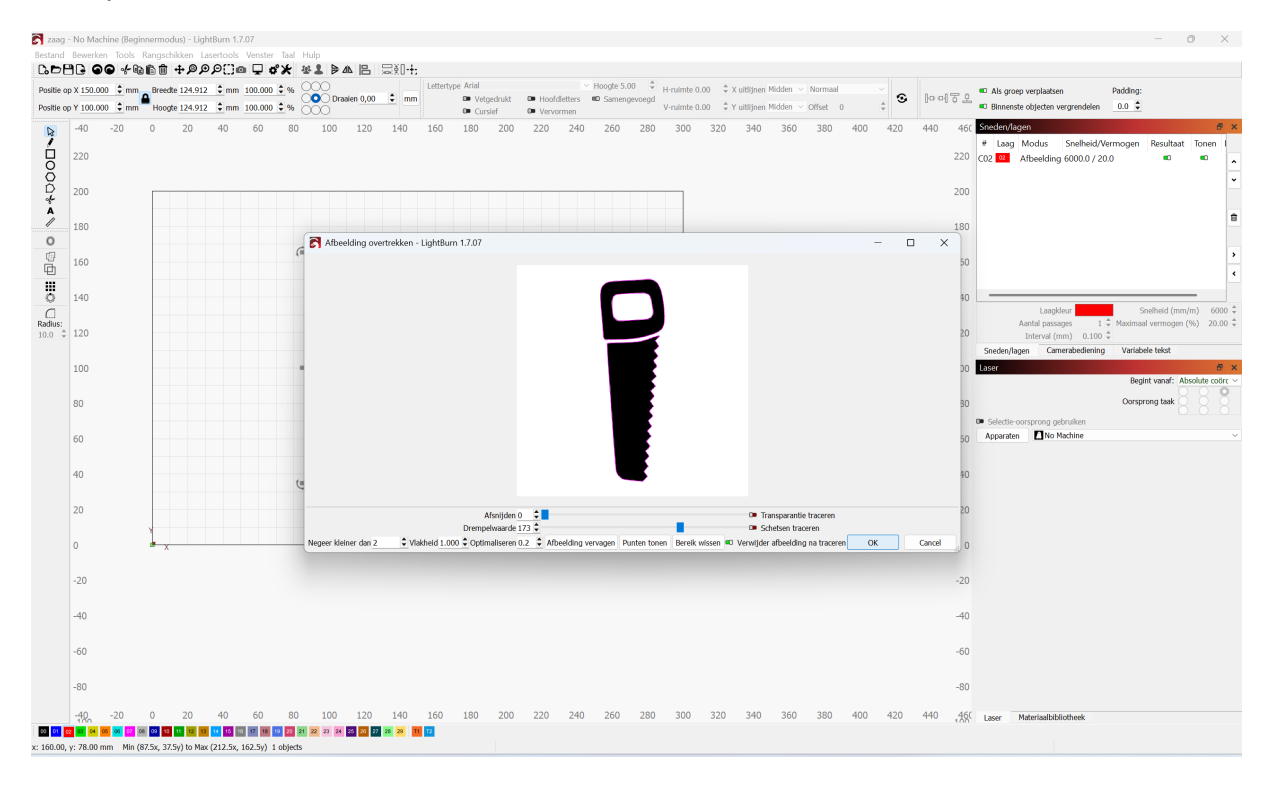

#### De software heeft nu snijlijnen gemaakt.

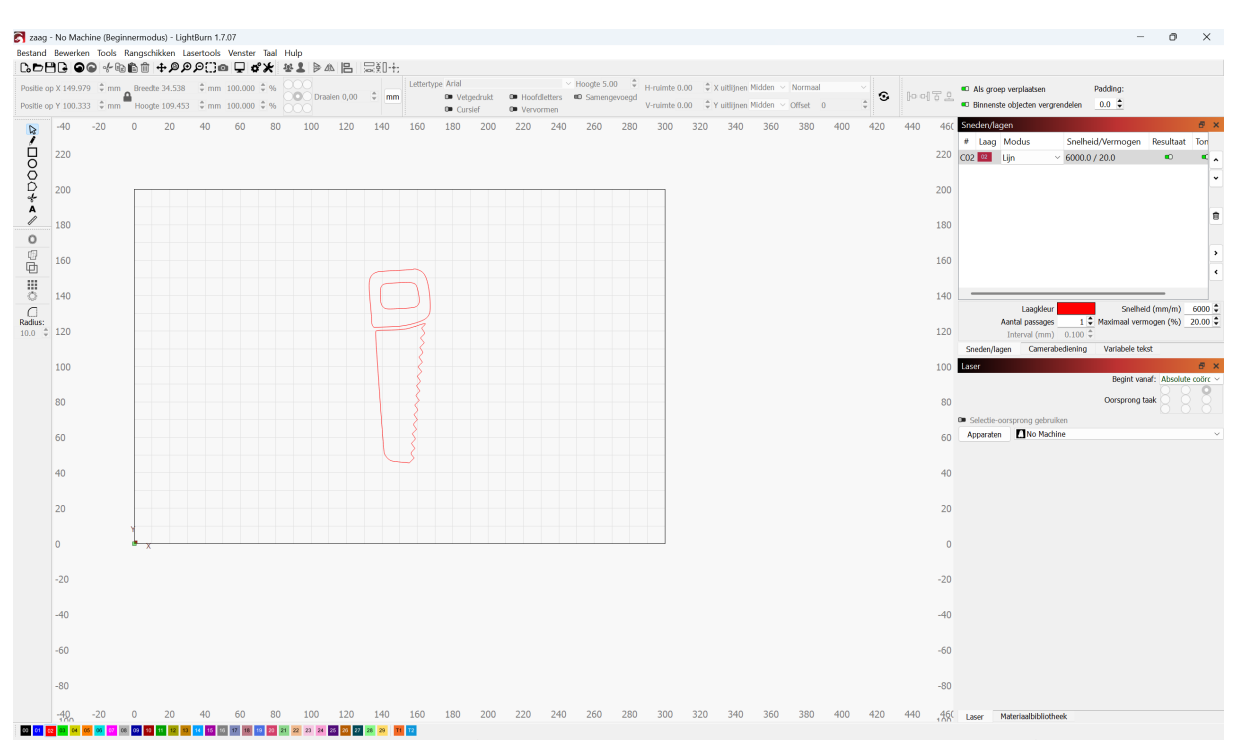

In het menu kun je parameters aanpassen.

|    |     |         | , ,                                           |                |                           |                      |               |        |
|----|-----|---------|-----------------------------------------------|----------------|---------------------------|----------------------|---------------|--------|
| 60 | Sne | den/la  | gen                                           |                |                           |                      | Ð             | ×      |
|    | #   | Laag    | Modus                                         | Snelhei        | d/Vermogen                | Resultaat            | Ton           |        |
| 0  | C02 | 02      | Vullen                                        | 6000.0         | / 20.0                    |                      | •             | •      |
| 0  |     |         |                                               |                |                           |                      |               | •      |
| 0  |     |         |                                               |                |                           |                      |               | ۵      |
| 0  |     |         |                                               |                |                           |                      |               | ><br>< |
| 0  | -   |         |                                               |                |                           |                      |               |        |
| 0  |     |         | Laagkleur<br>Aantal passages<br>Interval (mm) | 1 🗘<br>0.100 🗘 | Snelheic<br>Maximaal verm | I (mm/m)<br>ogen (%) | 6000<br>20.00 | *      |
|    | Sn  | eden/la | gen Camerab                                   | ediening       | Variabele teks            | st                   |               |        |

Je kunt verschillende modi kiezen in Lightburn.

- Lijn: snijden.
- Vullen: graveren.
- Offset vullen: deze modus vult een omtrek met lijnen die de vorm van het object volgen.

In het menu Laser, kun je starpositie instellen.

|                                                                                                    |                                                                                                    | Inte                                                                      |                                                                       | · ·                          |                         | -                                                                                                    |                                                                      |                                                         | 0                                                                                                    |                            | <u> </u>                                     |                                        |                                                                                          |                                                                                                    |                                  |                                                                                                    |                |                   |                    |                                                                                                    |                                                                                                    |                                                                                                    |                                                                                                    |                                              |                                                                        |                                               |                                                                                                    |
|----------------------------------------------------------------------------------------------------|----------------------------------------------------------------------------------------------------|---------------------------------------------------------------------------|-----------------------------------------------------------------------|------------------------------|-------------------------|----------------------------------------------------------------------------------------------------|----------------------------------------------------------------------|---------------------------------------------------------|----------------------------------------------------------------------------------------------------|----------------------------|----------------------------------------------|----------------------------------------|------------------------------------------------------------------------------------------|----------------------------------------------------------------------------------------------------|----------------------------------|----------------------------------------------------------------------------------------------------|----------------|-------------------|--------------------|----------------------------------------------------------------------------------------------------|----------------------------------------------------------------------------------------------------|----------------------------------------------------------------------------------------------------|----------------------------------------------------------------------------------------------------|----------------------------------------------|------------------------------------------------------------------------|-----------------------------------------------|----------------------------------------------------------------------------------------------------|
| Sned                                                                                                    | en/lag                                                                                                    | en                                                                        | C                                                                     | Cam                          | era                     | be                                                                                                    | edi                                                                  | eni                                                     | ng                                                                                                    | ļ                          |                                              | Va                                     | rial                                                                                     | bel                                                                                                    | e t                              | eks                                                                                                    | st             |                   |                    |                                                                                                    |                                                                                                    |                                                                                                    |                                                                                                    |                                              |                                                                        |                                               |                                                                                                    |
| aser                                                                                                    |                                                                                                    |                                                                           |                                                                       |                              |                         |                                                                                                    |                                                                      |                                                         |                                                                                                    |                            |                                              |                                        |                                                                                          |                                                                                                    |                                  |                                                                                                    |                |                   |                    |                                                                                                    |                                                                                                    |                                                                                                    | 8                                                                                                    | 1                                            | ×                                                                      | :                                             |                                                                                                    |
|                                                                                                    |                                                                                                    |                                                                           |                                                                       |                              |                         |                                                                                                    |                                                                      |                                                         |                                                                                                    | В                          | egi                                          | nt                                     | var                                                                                      | naf                                                                                                    | : (                              | Oo                                                                                                    | rsp            | oro               | on                 | g (                                                                                                    | geb                                                                                                    | oru                                                                                                    | ike                                                                                                    | er                                           | $\sim$                                                                 | /                                             |                                                                                                    |
|                                                                                                    |                                                                                                    |                                                                           |                                                                       |                              |                         |                                                                                                    |                                                                      |                                                         |                                                                                                    |                            | -                                            |                                        |                                                                                          |                                                                                                    | (                                | $\bigcirc$                                                                                                   |                |                   | (                  | )                                                                                                    |                                                                                                    | (                                                                                                    | $\bigcirc$                                                                                                    |                                              |                                                                        |                                               |                                                                                                    |
|                                                                                                    |                                                                                                    |                                                                           |                                                                       |                              |                         |                                                                                                    |                                                                      |                                                         | 0                                                                                                    | )or                        | spr                                          | on                                     | g t                                                                                      | aak                                                                                                    | < (                              | Ś                                                                                                    |                |                   | ξ                  | 2                                                                                                    |                                                                                                    | (                                                                                                    | 2                                                                                                    |                                              |                                                                        |                                               |                                                                                                    |
| Sele                                                                                                    | ectie-oo                                                                                                    | orspr                                                                     | ong                                                                   | ge                           | bru                     | iike                                                                                                    | en                                                                   |                                                         |                                                                                                    |                            |                                              |                                        |                                                                                          |                                                                                                    |                                  |                                                                                                    |                |                   | 0                  |                                                                                                    |                                                                                                    | (                                                                                                    |                                                                                                    |                                              |                                                                        |                                               |                                                                                                    |
| App                                                                                                    | araton                                                                                                    |                                                                           | -<br>- N                                                              | ~ M                          | lad                     | hin                                                                                                    | 0                                                                    |                                                         |                                                                                                    |                            |                                              |                                        |                                                                                          |                                                                                                    |                                  |                                                                                                    |                |                   |                    |                                                                                                    |                                                                                                    |                                                                                                    |                                                                                                    |                                              |                                                                        |                                               |                                                                                                    |
| Арра                                                                                                    | araten                                                                                                    |                                                                           |                                                                       | 0 1                          | laci                    |                                                                                                    | e                                                                    |                                                         |                                                                                                    |                            |                                              |                                        |                                                                                          |                                                                                                    |                                  |                                                                                                    |                |                   |                    |                                                                                                    |                                                                                                    |                                                                                                    |                                                                                                    |                                              | ~                                                                      |                                               |                                                                                                    |
| ł> * - No Machine (E                                                                                                    | Beginnermodus) - LightB                                                                                                    | lurn 1.7.07                                                               |                                                                       |                              |                         |                                                                                                    |                                                                      |                                                         |                                                                                                    |                            |                                              |                                        |                                                                                          |                                                                                                    |                                  |                                                                                                    |                |                   |                    |                                                                                                    |                                                                                                    |                                                                                                    |                                                                                                    |                                              |                                                                        | -                                             | 0                                                                                                    |
| I> * - No Machine (E<br>werken Tools Rar<br>) • • • • • • • • • • • • • • • • • • •                                                                                                    | Beginnermodus) - LightB<br>ngschikken Lasertools<br>かけやアクタン()の<br>Breedte 156.000 ♀ mm                                                                                                    | urn 1.7.07<br>Venster Taal ⊨<br>■ 🖵 🗸 🖞<br>100.000 🗘 %                    | tulp                                                                  |                              | ÷:                      | ype Arial                                                                                                    |                                                                      |                                                         | ~                                                                                                    | Hoogte 2                   | 25.00 🗘                                      | 4-ruimte 0.0                           | 0 ‡Xul                                                                                   | itlijnen Midz                                                                                                   | den v N                          | ormaal                                                                                                    |                | 0                 |                    | -                                                                                                    | Als gro                                                                                                    | ep verplaats                                                                                                    | en                                                                                                    | F                                            | adding:                                                                | -                                             | 0                                                                                                    |
| <ul> <li>Iso Machine (E werken Tools Rar</li> <li>Iso So Iso Rar</li> <li>Iso So Iso Rar</li> <li>Iso So Iso Rar</li> <li>Iso So Iso Rar</li> <li>Iso So Iso Rar</li> <li>Iso So Iso Rar</li> <li>Iso So Iso Rar</li> <li>Iso So Iso Rar</li> <li>Iso So Iso Rar</li> <li>Iso So Iso Rar</li> <li>Iso So Iso Rar</li> <li>Iso So Iso Rar</li> <li>Iso So Iso Rar</li> <li>Iso So Iso Rar</li> <li>Iso Rar</li> <li>Iso Rar</li> <li< td=""><td>Beginnermodus) - Light<br/>Ingschikken Lasertools</td><td>urn 1.7.07<br/>Venster Taal F<br/>100.000 ♀ %<br/>100.000 ♀ %<br/>60 70</td><td>tulp<br/>La da Draslen (<br/>80 90</td><td>■ ⊒¥0.</td><td>+;<br/></td><td>ype Arial<br/>Vel<br/>Cun<br/>130</td><td>tgedrukt<br/>rsief<br/>140 1!</td><td>Hoof Vervi</td><td>dletters<br/>srmen</td><td>Hoogte 2<br/>© Same</td><td>25.00 ¢ F</td><td>1-ruimte 0.0<br/>/-ruimte 0.0</td><td>0 ‡Xul<br/>0 ‡Yul<br/>220</td><td>itijnen Nide<br/>Itijnen Mide<br/>230 24</td><td>den ~ Nd<br/>den ~ Of</td><td>ormaal<br/>fset 0<br/>260</td><td>270</td><td><b>S</b><br/>280</td><td>[]o o{</td><td>ē 2</td><td><ul> <li>Als gro</li> <li>Binnen:</li> <li>Sneden/Ja</li> </ul></td><td>ep verplaats<br/>te objecten<br/>gen</td><td>en<br/>vergrendel</td><td>f<br/>slen</td><td>adding:<br/>0.0 😩</td><td>-</td><td>0 :</td></li<></ul>                                                                                                    | Beginnermodus) - Light<br>Ingschikken Lasertools                                                                                                    | urn 1.7.07<br>Venster Taal F<br>100.000 ♀ %<br>100.000 ♀ %<br>60 70       | tulp<br>La da Draslen (<br>80 90                                      | ■ ⊒¥0.                       | +;<br>                  | ype Arial<br>Vel<br>Cun<br>130                                                                                                    | tgedrukt<br>rsief<br>140 1!                                          | Hoof Vervi                                              | dletters<br>srmen                                                                                                    | Hoogte 2<br>© Same         | 25.00 ¢ F                                    | 1-ruimte 0.0<br>/-ruimte 0.0           | 0 ‡Xul<br>0 ‡Yul<br>220                                                                  | itijnen Nide<br>Itijnen Mide<br>230 24                                                                          | den ~ Nd<br>den ~ Of             | ormaal<br>fset 0<br>260                                                                                      | 270            | <b>S</b><br>280   | []o o{             | ē 2                                                                                                    | <ul> <li>Als gro</li> <li>Binnen:</li> <li>Sneden/Ja</li> </ul>                                                                                                    | ep verplaats<br>te objecten<br>gen                                                                                                    | en<br>vergrendel                                                                                                    | f<br>slen                                    | adding:<br>0.0 😩                                                       | -                                             | 0 :                                                                                                    |
| 4> * - No Machine (F<br>werken Tools Rar<br>• ● ● • • • • • • • • • • • • • • • • •                                                                                                    | Beginnermodus) - Light<br>Ingschikken Lauertools<br>bir ← ♪ ♪ ♪ ♪ ♪ ♪ ↓ ↓<br>Brecket 15.0.000 ↓ mm<br>Hoogte 30.933 ↓ mm<br>30 40 50                                                                                                    | urn 1.7.07<br>Venster Taal F<br>100.000 0 %<br>100.000 0 %<br>60 70       | tulp<br><b>D</b> raslen (<br>80 90                                    | B ⊊§0<br>0,00 ≎ m<br>100 11  | t:<br>Letterty<br>0 120 | ype Arial<br>Vel<br>Cur<br>130                                                                                                    | tgedrukt<br>rsief<br>140 1                                           | D Hoof<br>Vervi<br>50 160                               | dletters<br>srmen<br>1 170                                                                                                    | Hoogte 2<br>© Same<br>180  | 25.00 ♀ p<br>ngevoegd ,<br>190 20            | 1-ruimte 0.0<br>/-ruimte 0.0<br>30 210 | 0 ‡ Xul<br>0 ‡ Yul<br>220                                                                | itijnen Nido<br>Nijnen Mido<br>230 24                                                                           | den ∨ №<br>den ∨ Off<br>10 250   | ormaal<br>Iset 0<br>260                                                                                      | ~<br>\$<br>270 | <b>3</b>          | [l= c{             |                                                                                                    | ■ Als gra<br>■ Binnen:<br>Sneden/J#<br># Laag                                                                                                    | ep verplaats<br>te objecten<br>gen<br>Modus 3                                                                                                    | en<br>vergrendel                                                                                                    | elen                                         | adding:<br>0.0 🗘<br>jen Res                                            | ultaat 1                                      | Ö :<br>onen Lua                                                                                                    |
| I> * - No Machine (E<br>werken Tools Rar<br>141.000                                                                                                    | Beginnermodus) - Light<br>Brychikken Laaertools<br>「サータアクス」<br>Breede 156.000 0 mm<br>Hoogle 90.933 0 mm<br>30 40 50                                                                                                    | lurn 1.7.07<br>Venster Taal ⊨<br>I <b>□ d² 4</b> 4<br>100.00 ≎ %<br>60 70 | tulp<br>Drasien (<br>80 90                                            | B ⊊∳0<br>,00 ‡ ⊓<br>100 11   | +:<br>Lettert           | ype Arial<br>Vet<br>Cur<br>130                                                                                                    | tgedrukt<br>rsief<br>140 1:                                          | • Hoof<br>• Verva<br>50 160                             | dletters<br>xmen<br>170                                                                                                    | Hoogte 2<br>© Same<br>180  | 25.00 \$ p<br>ingevoegd<br>190 20            | H-ruimte 0.0<br>/-ruimte 0.0<br>10 210 | 0 ≑ X ul<br>0 ≑ Y ul<br>220                                                              | itilijnen Mida<br>itilijnen Mida<br>230 24                                                                      | den – Ni<br>den – Off<br>10 250  | ormaal<br>fset 0<br>260                                                                                      | \$             | <b>3</b>          | [b o]              | 0000<br>200<br>190<br>180                                                                                                    | ■ Als gro<br>■ Binnen:<br>Sneden/Iz<br># Laag                                                                                                    | ep verplaats<br>te objecten<br>gen<br>Modus                                                                                                    | en<br>vergrendel                                                                                                    | f<br>elen                                    | adding:<br>0.0 \$<br>ten Res                                           | ultaat 1                                      | O :<br>ionen Lua                                                                                                    |
| I> * - No Machine (C<br>werken Tools Rar<br>144.000 € mm<br>108.500 € mm<br>100<br>00<br>00<br>00<br>00<br>00<br>00<br>00<br>00<br>00                                                                                                    | Beginnermodus) - Light<br>Ingschikken (Laertools<br>Image - Laertools<br>Image - Laertools<br>Hoogte 90.933 Image<br>30 40 50                                                                                                    | um 1.7.07<br>Venster Taal ⊨<br>100.000 0 %<br>60 70                       | tulp<br>& Department<br>80 90                                         | E ⊇≹()<br>),00 ‡ ∎<br>100 11 | t:<br>nm<br>0 120       | ype Arial<br>Vet<br>Cur<br>130                                                                                                    | tgedrukt<br>rsief<br>140 1!                                          | Hoof Vervi 50 160                                       | dietters<br>somen<br>170                                                                                                    | Hoogte 2<br>© Same<br>180  | 25.00 ♀ p<br>ngevoegd ,<br>190 20            | H-ruimte 0.0<br>/-ruimte 0.0<br>10 210 | 0 ≑ X ul<br>0 ≑ Y ul<br>220                                                              | itlijnen Mida<br>Itlijnen Mida<br>230 24                                                                        | den ~ N<br>den ~ Off<br>10 250   | ormaal<br>fset 0<br>260                                                                                      | 270            | <b>S</b>          | }o o{<br>290 ∶     | 7 L<br>200<br>190<br>180<br>170                                                                                                    | ■ Als gro<br>■ Binnens<br>Sneden/Is<br># Laag                                                                                                    | ep verplaats<br>te objecten<br><mark>gen</mark><br>Modus                                                                                                    | en<br>vergrendel                                                                                                    | F<br>elen                                    | adding:<br>0.0 🗘<br>Ien Res                                            | ultaat 1                                      | o :<br>ionen Lua                                                                                                    |
| b> * No Machine (6) weeken Tools Range and the second second                                                                                                    | Beginnermodus) - Light<br>Ingedikken Lasertools<br>11 + PAPAPt<br>Headed 15:000 € mm<br>Headed 90.933 € mm<br>30 40 50                                                                                                    | um 1.7.07<br>Venster Taal I<br>□                                          | tulp<br><b>S D</b> rasien (<br>80 90                                  | B ⊋¥0.<br>0,00 ≎ n<br>100 11 | +;<br>                  | vpe Arial<br>vve vve<br>20 0 0 0 0 0 0 0 0 0 0 0 0 0 0 0 0 0 0                                                                                                     | tgedrukt<br>rsief<br>140 1!                                          | <ul> <li>Hoof</li> <li>Vervi</li> <li>50 160</li> </ul> | v<br>krmen<br>1 170                                                                                                    | Hoogte 2<br>© Same         | 25.00 🗘 🛊 ngevoegd ,                         | 4-ruimte 0.0<br>/-ruimte 0.0<br>10 210 | 0 \$ Xul<br>0 \$ Yul<br>220                                                              | itijnen Nido<br>Litijnen Nido<br>230 24                                                                         | den × Ni<br>den × Off<br>10 250  | ormaal<br>fset 0<br>260                                                                                      | \$             | <b>S</b>          | 0 o o{<br>290 :    | 200<br>190<br>180<br>170<br>160                                                                                                    | © Als gro<br>© Binnens<br>Snedervla<br># Loog                                                                                                    | ep verplaats<br>te objecten<br>gen<br>Modus                                                                                                    | en<br>vergrendel                                                                                                    | F<br>elen                                    | adding:<br>0.0 \$                                                      | ultaat 1                                      | ā<br>ionen Lus                                                                                                    |
| 4> * - No Machine (6) www.ken Tools Far an example. The term of the term of the term of the term of the term of the term of the term of term of ter                                                                                                    | Beginnermodui) - Lightför<br>ngschikken Lauertools<br>is <b>+ ₽₽₽₽</b><br>Berecke 156.000 € mm<br>Hoogle 90.933 € mm<br>30 40 50                                                                                                    | urn 1.7.07<br>Venster Taal II<br>□ <b>4 4</b><br>100.000 0 %<br>60 70     | tulp<br><b>2 b</b> ab. <b>1</b><br><b>0</b> Prasten (<br><b>80</b> 90 | E ⊒¥0-<br>,.00 ≎ n<br>100 11 | t:<br>nm<br>0 120       | vpe Arial<br>• Vel<br>• Cu<br>130                                                                                                    | tgedrukt<br>rsief<br>140 1:                                          | Hoof     Verv                                           | × srmen<br>srmen<br>1 170                                                                                                    | Hoogte 2<br>© Same<br>180  | 25.00 ¢ p<br>ingevoegd ,<br>190 20           | +-ruimte 0.0<br>/-ruimte 0.0<br>00 210 | 0 0 X ul<br>0 0 Y ul<br>220                                                              | itlijnen Midc<br>itlijnen Midc<br>230 24                                                                        | den ∨ №<br>den ∨ 06<br>10 250    | ormaal<br>260                                                                                                | \$             | 3                 | 00 o{              | 200<br>190<br>180<br>170<br>160<br>150                                                                                                    | © Als gra<br>© Binnens<br>Snederyfe<br># Laag                                                                                                    | sp verplaats<br>te objecten<br>g <mark>en</mark><br>Modus 3                                                                                                    | en<br>vergrendel                                                                                                    | F<br>clen                                    | adding:<br>0.0 €                                                       | ultaat 1                                      | o :                                                                                                    |
| 1> * No Machine (E Cols Far No Machine (E Cols Far No Machine (E                                                                                                    | Beginnermodui) - Lightf<br>ngschiken Laaetools<br>Die the De De Cite<br>Brecke 156.000 € mm<br>30 40 50                                                                                                    | turn 1.7.07<br>Venster Tall ⊨<br>100.000 0 %<br>60 70                     | tulp<br>&                                                             | B ⊋¥0<br>,00 ≎ n<br>100 11   | t:<br>Lettert<br>0 120  | vpe Arial<br>v Vel<br>v Cur<br>130                                                                                                    | tgedrukt<br>rsief<br>140 1!                                          | • Hool<br>• Verview<br>50 160                           | detters<br>smmn<br>1 170                                                                                                    | Hoopte 2                   | 25.00 ¢ )<br>mgevoegd ,<br>190 20            | +-ruimte 0.0<br>ruimte 0.0<br>10 210   | 0 0 X u<br>0 0 Y u<br>220                                                                | ttijnen Midd<br>Nijnen Midd<br>230 24                                                                           | den ∨ Ni<br>den ∨ Of<br>10 250   | ormaal<br>fiset 0<br>260                                                                                     | 270            | <b>3</b>          | ₿¤ ¤{              | 200<br>190<br>180<br>170<br>160<br>150<br>140                                                                                                    | ■ Als gra<br>■ Binnens<br>Snedern/le<br># Loog                                                                                                    | sp verplaab<br>te objeden<br>Modus (s<br>Laap                                                                                                    | en<br>vergrendel<br>önelheid/V                                                                                                    | F<br>Vermos                                  | adding:<br>0.0 €<br>ten Res                                            | ultaat 1                                      | ð :                                                                                                    |
| b> *- No Machine (E) Second Second Secon                                                                                                    | Beginnermodui) - Lightf<br>ngchiken Laestools                                                                                                    | lum 1.7.07<br>Venster Taal ⊨<br>I □ 0 0 0 0 %<br>60 70                    | tulp<br>& L  P dA  <br>Drasten (<br>80 90                             | E 340<br>0.00 0 m<br>100 11  | m Letterb               | vpe Arial v Vel v Car                                                                                                    | tgedrukt<br>rsief                                                    | Hood     Verv                                           | vrmen<br>170                                                                                                    | Hoogte 2<br>90 Same        | 25.00 <sup>0</sup> j<br>ngevoegd j<br>190 20 | 4-ruimte 0.0                           | 0 \$ X W 4 0 \$ Y 4 1 \$ 20                                                              | ttijnen Midd<br>Itijnen Midd<br>230 24                                                                          | den ∨ №<br>den ∨ Offi<br>10 250  | ormaal<br>Stet 0<br>260                                                                                      | 270            | <b>S</b><br>280 2 | 0 o {              | 200<br>190<br>180<br>170<br>150<br>140<br>130                                                                                                    | C Als gro<br>C Binnens<br>Sneden/i<br># Laag                                                                                                    | sp verplaats<br>te objecten<br>Modus 1<br>Laggen<br>Laggen<br>Interval                                                                                                    | en<br>vergrendel<br>Snelheid/V<br>kleur<br>sages<br>sages<br>mm) 0.1                                                                                                    | elen 100                                     | adding:<br>0.0 2<br>en Res<br>Snen Res                                 | ultaat 1<br>siheid (mmgan                     | 6           6           6           7           6           7           6           7           6           7           6           7           6           7           6           7           6           7           7           7           7           7           7           7           7           7           7           7           7           7           7           7           7           7           7           7           7           7           7           7           7           7           7           7           7           7           7           7           7           7           7           7           7           7 |
| d> * No Machine (E<br>www.ken Tods Far<br>2 ● ● √ 4 Re<br>144.00                                                                                                    | Beginnermodus) - Light<br>Ingchiken (Laertools<br>Im + DepCiel<br>Medel 150.000 (* mm<br>Hoogle 90.933 (* mm<br>30 40 50                                                                                                    | um 1.7.07<br>Venster Taal ⊨<br>I □ 0000 € %<br>60 70                      | tulp<br>& ■ ⇒ A. I<br>Drasten (<br>80 90                              | E ⊋%00 0 m                   | tz<br>Letter<br>0 120   | vpe Arial Vel U                                                                                                    | tgedrukt<br>rslef<br>140 1!                                          | 9 Hoof<br>9 Verve<br>50 160                             | detters<br>smen<br>170                                                                                                    | Hoopte 2<br>Same<br>180    | 25.00 ¢ , , , , , , , , , , , , , , , , , ,  | +ruimte 0.0                            | 0 0 X 00<br>0 7 Y 00<br>220                                                              | itijnen Midd<br>Itijnen Midd<br>230 24                                                                          | den ∨ Ni<br>den ∨ Of<br>00 250   | ormaal<br>fset 0<br>260                                                                                      | 270            | 280 2             | 00 of              | 200           190           180           170           160           150           140           120                                                             | © Als gro<br>© Binnensen<br># Laag<br>Sneden/la                                                                                                    | sp verplasts<br>te objeden<br>Modus (s<br>Laogan<br>Modus (s<br>Laogan<br>Laogan<br>Laogan<br>Laogan<br>Laogan<br>Laogan<br>Laogan<br>Laogan<br>Laogan<br>Laogan<br>Modus (s<br>)                                                                                                    | en<br>vergrendel<br>önelheid/W                                                                                                    | len<br>1 ¢<br>100<br>Fing<br>Be              | adding:<br>en Res<br>Snte Res<br>Variabele                             | ultaat 1<br>siheid (mm<br>e tekst             |                                                                                                    |
| <ul> <li>→ No Machine (6)</li> <li>→ No Machine (7)</li> <li>→ No Achine (7)</li> <li>→ No Achine (7)</li> <li></li></ul>                                                                                                    | Beginsermodus) - Light<br>Ingschikken Laertools<br>In Hoopt 20033 °mm<br>30 40 50                                                                                                    | wm 1.7.07<br>Venster Taal ⊨<br>IIII 00.000 ° %<br>60 70                   | tulp                                                                  | E = %0 0 1                   | ti Letterti<br>0 120    | vpe Arial © Vee © Cu 130                                                                                                    | tpedrukt<br>rstef<br>140 1:                                          | • Hoof<br>• Verview<br>50 160                           | Transformer Transformer Transforme | Hoogte 2<br>© Same         | 25.00 0 , , , , , , , , , , , , , , , , ,    | +-ruimte 0.0                           | 0 0 X un<br>0 2 Y un<br>220                                                              | ttijnen Midduttijnen Midduttijnen Midduttijnen Midduttijnen Midduttijnen Midduttijnen Midduttijnen Midduttijnen | den ∽ N<br>den ∽ Of<br>IO 250    | ormaal<br>fset 0<br>260                                                                                      | 270            | 280 2             | 0 o o (            | 2000<br>1900<br>1800<br>1700<br>1500<br>1400<br>1300<br>1200                                                                                                    | © Als groups of the second second sec | sp verplaats<br>te objecten<br>Modus (<br>Aantal pas<br>Interval<br>gen<br>Ca                                                                                                    | en<br>vergrendel<br>önelheid/V                                                                                                    | I ¢<br>IOO P<br>IOOrs<br>Dors                | adding:<br>0.0 ¢<br>en Res<br>Sint<br>Maximaal v<br>Variabele          | siheid (mn<br>vermagen<br>e tekst             |                                                                                                    |
| d> * No Muchine (E           3         • • • • • • • • • • • • • • • • • • •                                                                                                    | Beginnermodus) - Light<br>Ingedikken Lasertools<br>IIIIIIIIIIIIIIIIIIIIIIIIIIIIIIIIIII                                                                                                    | urn 1.7.07<br>Venster Taal I<br>ID 0 0 0 0 0 0 0<br>100.000 0 %<br>60 70  |                                                                       | B = \$0<br>                  | +:<br>Lettert<br>0 120  | vpe Artel<br>v vee<br>Cur<br>130                                                                                                    | tgedrukt<br>rsief                                                    | @ Hoot<br>@ Verv<br>50 16C                              | Transformer                                                                                                    | Hoopte 2<br>60 Same<br>180 | 25.00 ¢ ;<br>ngevoed ;<br>190 2(             | +ruimte 0.0                            | 0 0 0 X u<br>0 0 Y u<br>220                                                              | ttijnen Middu<br>230 24                                                                                         | den ∨ № 00<br>den ∨ 00<br>10 250 | armaal<br>260<br>8<br>8<br>8<br>8<br>8<br>8<br>8<br>8<br>8<br>8<br>8<br>8<br>8<br>8<br>8<br>8<br>8<br>8<br>8 | 270            | <b>3</b>          | 0 o o (<br>290 : : | 2000<br>190<br>180<br>170<br>160<br>150<br>140<br>130<br>120<br>110<br>100                                                                                        | Als groups     Als groups     Als groups     Als groups     Apparate     Selectie                                                                                                    | sp verplaatbe<br>te objecten<br>Modus (<br>Laog<br>Aantal pas<br>Interval<br>corsprong of<br>A <b>(</b> No                                                                                                    | en<br>vergrendel<br>sonelheid/V<br>kleur<br>soges<br>som<br>n<br>n<br>n<br>n<br>n<br>n<br>n<br>n<br>n<br>n<br>n<br>n<br>n<br>n<br>n<br>ei<br>heid/V<br>v<br>vergrendel<br>v<br>vergrendel<br>vergrendel<br>ve | t ¢<br>Vermoç<br>100 °<br>Be<br>Oors         | adding:<br>0.0 ♀<br>Hen Res<br>Snot<br>Maximaal 1<br>Variabeld         | ultaat 1<br>sihed (mm<br>vermogen<br>e tekst  |                                                                                                    |
| d> * No Machine (C<br>service) Tools Ran<br>1 0005 Ran<br>1 01000 10 20<br>10 20<br>10<br>10 20<br>10 20                                                                                           | Beginnermodus) - Light<br>Ingedikken Lauertools<br>be the Description of the<br>Heogle 90.933 C mm<br>30 40 50                                                                                                    | um 1.7.07<br>Venster Tal I<br>I I I I I I I I I I I I I I I I I I         |                                                                       | E ≂ %0 0 0 0                 | t:<br>Lettert<br>0 120  | vpe Arial<br>ve vete<br>Cuture<br>130                                                                                                    | tordrukt<br>rstef<br>140 1:<br>1                                     | Heod     Verv                                           | Tree Internet                                                                                                    | Hoogte J<br>180<br>180     | 25.00 ¢ ;<br>mgeveed ;<br>190 2(             | +ruimte 0.0                            | 0 0 2 X u<br>0 2 Y u<br>220                                                              | ttijnen Midde<br>Stijnen Midde<br>230 24                                                                        | den ∨ № 00<br>den ∨ 00<br>00 250 | ormaal<br>260                                                                                                | 2270           | 280 2             | βο σ{<br>290 :     | 2000<br>190<br>180<br>170<br>160<br>150<br>140<br>110<br>100<br>100<br>90                                                                                         | Als gro<br>Binnense<br>Sreden/la<br>Sneden/la<br>Sneden/la<br>Sneden/la                                                                                                    | sp verplaats<br>te objecten<br>Modus   1<br>Interval<br>open Cc                                                                                                    | en<br>vergrendel<br>onelheid/V<br>kleur<br>mer absetel<br>veraken<br>Machen                                                                                                    | I ¢<br>Vermos<br>100 ¢<br>Ning<br>Be<br>Oors | adding:<br>0.0 €<br>Ten Res<br>Sm0admadial<br>Waritabele<br>jint vand: | ultaat 1<br>siheid (mm<br>vermagin<br>e tekst |                                                                                                    |
| d> * No Machine (6           No Machine (7           No Machine (7                                                                                                    | Beginnermodua) - Lightfield<br>ngschikken Laeertools<br>be + PPSLied<br>Hoogle 90.933 € mm<br>30 40 50                                                                                                    | turn 1.7.07<br>Venster Tal I                                              |                                                                       | E ≕¥0<br>100 11              | +:<br>attert            | vpe Arial vvie Cur o Cur o Cur | tgedrukt<br>rsief<br>140 1:<br>4 4 4 4 4 4 4 4 4 4 4 4 4 4 4 4 4 4 4 | Hood     Verv                                           | 2 170                                                                                                    | Hoogte J<br>© Same<br>180  | 25.00 ° ,<br>ngevend ,<br>190 2(             | + ruimte 0.0                           | 0 \$ X di<br>220<br>20<br>20<br>20<br>20<br>20<br>20<br>20<br>20<br>20<br>20<br>20<br>20 | itijnen Mida<br>Itijnen Mida<br>230 24                                                                          | den ~ Nt<br>400 250              | ormaal<br>fiset 0<br>260                                                                                     | 270            | <b>S</b>          |                    | 2000<br>1900<br>1800<br>1700<br>1600<br>1500<br>1400<br>1300<br>1000<br>900<br>800<br>700                                                                         | Als gro     Binnene     Steden/li     Laag     Sneden/li     Laag     Sneden/li     Apparate                                                                                                    | Lass<br>Kodus S<br>Lass<br>Modus S<br>Lass<br>Lass<br>Lass<br>Lass<br>Sen<br>Lass<br>Modus S<br>Sen<br>Lass<br>Lass<br>Construction<br>Lass<br>Construction<br>Construction<br>C | en<br>inelheid/W<br>kkeur<br>songen<br>0.1.0<br>keutiken<br>Machane                                                                                                    | I ©<br>Normog<br>I ©<br>Real<br>Ocess        | adding:<br>0.0 2<br>Ten Res<br>Maarnaal a<br>Variabele<br>gint vanaf:  | ultaat 1<br>sihed (mm<br>e tekst              |                                                                                                    |
| ed - No Machine (i<br>been the Tools far far<br>(1) (1) (1) (1) (1) (1) (1) (1) (1) (1)                                                                                                    | Beginnermodui) - Light<br>ngschiken Laestools                                                                                                    | turn 1.7.07<br>Venster Taal P                                             |                                                                       |                              | +:<br>Laterty<br>0 120  | vpe Artal<br>• Vel<br>• Cut<br>130                                                                                                    | tordrukt<br>rstef<br>140 11                                          | • Hoof of Verya                                         | v dettes<br>smen<br>j 170                                                                                                    | Hoogte 3<br>© Same<br>180  | 25.00 ° ,<br>ngevoed ,<br>190 20             | + ruimte 0.0                           | 0 2 x d<br>0 2 x d<br>220                                                                | ittijnen Midd<br>230 24                                                                                         | den ∨ N.<br>00 250               | pormaal<br>fiset 0<br>260                                                                                    | 270<br>210     | <b>3</b>          |                    | 0     2       190     190       180     170       160     150       140     130       1200     1       1200     1       100     0       900     0       70     60 | © Als gro<br>© Binnens<br># Laag<br>Sneden/lå<br>Laser<br>• Selectie<br>Apparate                                                                                                    | ap verplaats<br>te objecten<br>Gon<br>Modus 1<br>Santal pass<br>Antaterval<br>gen Go<br>Sonsprong u                                                                                                    | en<br>vergrendel<br>inelheid/W<br>klour<br>mer ab ver<br>normer ab ver                                                                                                    | I ¢<br>Vermoç<br>100<br>Be<br>Oors           | adding:<br>                                                            | sheid (mm<br>vermagen<br>t tekst              |                                                                                                    |
| ed - No Machine (i<br>Deventer to bolk fur<br>10 000 fur<br>10 000 fur<br>10 000 fur<br>10 000 fur<br>10 000 fur<br>10 00<br>10 0<br>10 0 | Beginnermodui) - Light<br>ngchken Laertools<br>Brede 156.000 € mm<br>30 40 50<br>30 40 50<br>30 40 50<br>30 40 50<br>30 40 50<br>30 40 50<br>30 40 50<br>30 40 50<br>30 40 50<br>30 40 50<br>50 50<br>50 50 | urn 1.7.07<br>Venster Tal I<br>□                                          |                                                                       |                              | +:<br>Lettertr<br>0 120 | vpe Arial  • vei • cu • cu • cu • cu • cu • cu • cu • cu                                                                                                    | tordrukt<br>nief<br>140 1:                                           | Hody Verv     Verv                                      | dettes<br>smen<br>170                                                                                                    | Hoogte 1<br>© Same<br>180  | 25.00 ° ;<br>ngroogd<br>190 20               | + ruinte 0.0 210                       | 0 0 X u<br>0 5 Y u<br>220                                                                | Itijnen Middull                                                                                                 | den ∨ Ni<br>den ∨ 00<br>10 250   | ormaal<br>Seet 0<br>260                                                                                      | 270            | 280 2             |                    | 000       190       190       180       170       160       150       140       120       120       100       90       80       70       60       50              | © Als groot<br>© Binnens<br>Steder/la<br># Laag<br>Sneden/la<br>Laser<br>Sseeden/la                                                                                                    | sp verplaats<br>te objecten<br>Soon<br>Modus :<br>Interval a<br>gen Q<br>oorsprong a<br>No                                                                                                    | en<br>vergrendel<br>kleur<br>sages<br>sages<br>sages<br>norm<br>den<br>verken<br>Nacier                                                                                                    | f<br>l ¢<br>Finng<br>Be<br>Oors              | adding:<br>0.0 2<br>ien Res<br>Maadmaal<br>Varibbele<br>jint voorf:    | ultaat 1<br>siheed (nm<br>vermogen<br>e tekat |                                                                                                    |

#### Simulatie

Voordat je daadwerkelijk een opdracht geeft aan de lasersnijder kun een simulatie uitvoeren. Selecteer alles (Crtl A) en klik op:

| F | Rangschikken L  | asertools Ve | nster Taal    | Hulp             |           |                                      |       |
|---|-----------------|--------------|---------------|------------------|-----------|--------------------------------------|-------|
|   | + @ É Í         | ţ₽⊅          | ₽₽ <u>(</u> ) | o 🖵 🗳 🎖          | K 22 2    | ₽₩                                   | 吕     |
| ļ | Breedte 105.000 | 🗘 mm 100     | .000 🚖 %      | Voerbeeld        | (Alt + P) | Lettertype                           | Arial |
| ľ | Hoogte 30.000   | ≑ mm 100     | .000 💠 %      | OOO Draaien 0,00 | ) ≑ mm    | 4<br>4<br>4<br>4<br>4<br>4<br>4<br>4 | CL    |
|   |                 |              |               |                  |           |                                      |       |

# SketchUp

De tekeningen die je maakt in SketchUp kun je uitsnijden met de lasersnijder of de snijplotter.

Er zijn wel een paar instellingen die je moet aanpassen.

#### Camerastand

Stel de camera in op Parallel Projection.

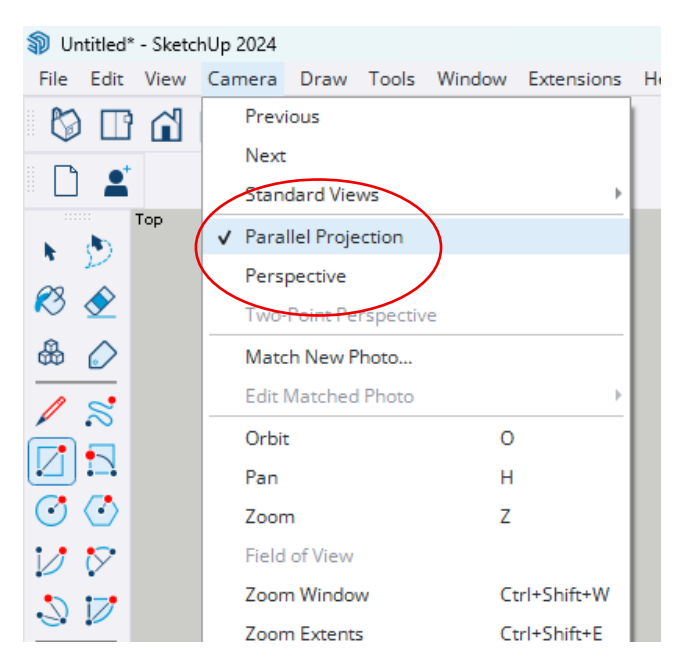

Kies vervolgens bij Standard Views  $\rightarrow$  Top.

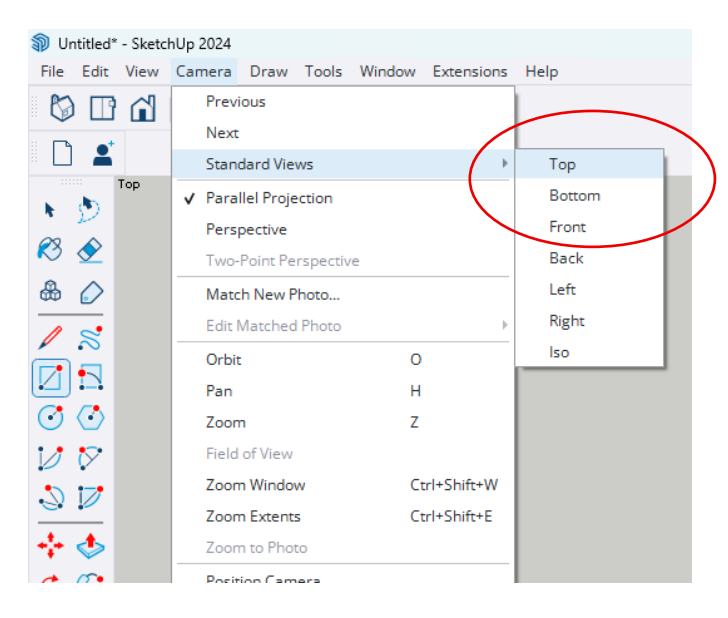

#### Lijnkleuren

SketchUp ondersteunt het gebruik van verschillende lijnkleuren. Dit is handig, omdat lasersnijsoftware deze kleuren herkent en je zo elke kleur kunt koppelen aan een specifieke bewerking.

Open in de Default Tray (menu aan de rechterkant) Styles.

Klik op Edit en kies in het menu Color: By material

| Default Tray        |                                                                                     |                       |
|---------------------|-------------------------------------------------------------------------------------|-----------------------|
| > Entity Info       |                                                                                     | ×                     |
| > Componer          | its                                                                                 | ×                     |
| $\checkmark$ Styles |                                                                                     | ×                     |
|                     | Architectural Design Style                                                          | X                     |
|                     | Default face colors. Profile<br>edges. Light blue sky and<br>gray background color. | -<br>-<br>-<br>-<br>- |
| Select Ed           | it Mix                                                                              |                       |
|                     |                                                                                     | Edge                  |
| Edge Settings       | 5                                                                                   |                       |
| ✓ Profiles          | 2                                                                                   |                       |
| Depth cue           | 4                                                                                   |                       |
| Extension           | 2                                                                                   |                       |
| Endpoints           | 7                                                                                   |                       |
| ✔ Dashes            |                                                                                     |                       |
| Color: B            | y material 🔹 👻                                                                      |                       |

| Default Tray            |                                                                                     |                    |
|-------------------------|-------------------------------------------------------------------------------------|--------------------|
| > Entity Info           |                                                                                     | ×                  |
| > Componen              | ts                                                                                  | ×                  |
| ∨ Styles                |                                                                                     | ×                  |
|                         | Architectural Design Style                                                          | ž                  |
|                         | Default face colors. Profile<br>edges. Light blue sky and<br>gray background color. | -<br>-<br>-<br>- C |
| Select Ed               | it Mix                                                                              |                    |
|                         | 🕵 🛑 -                                                                               | Edge               |
| ☑ Edges<br>□ Back Edges |                                                                                     |                    |
| ✓ Profiles              | 2                                                                                   |                    |
| Depth cue               | 4                                                                                   |                    |
| Extension               | 2                                                                                   |                    |
| Endpoints               | 7                                                                                   |                    |
| ✓ Dashes Al             | I same                                                                              |                    |
| Color: By               | / material                                                                          |                    |
| By                      | axis                                                                                |                    |

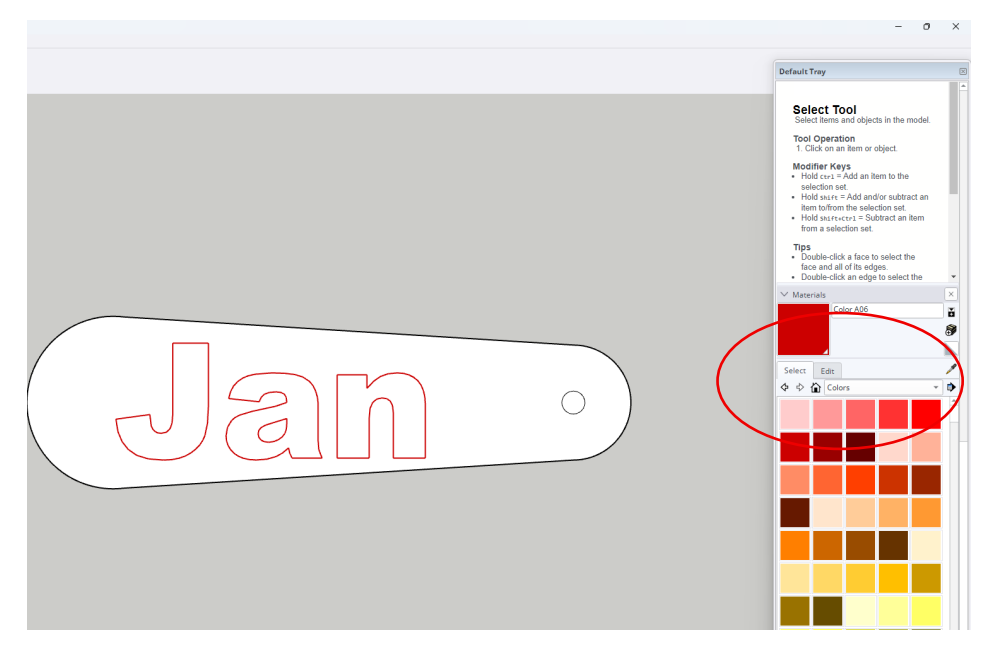

Je kunt nu lijnen selecteren en een kleur geven via het Materials menu.

Ik heb ervoor gekozen om de snijlijnen zwart te maken en de graveerlijnen rood.

#### Export voor Lasersnijder

Als je klaar bent moet je de tekening exporteren als DXF bestand.

 Undeter - Santolly 2024
 Re Ear View Camera Draw Tools Window
 New From Templata...
 Open...
 Open...
 Cerl-0
 Save A...
 Save A.L.
 Save A.templata...
 Save A Templata...
 Save A Templata... 0 Default Tray **N**u Rectangle Tool Tool Operau. <sup>1</sup> Click to set fi oursor Revert Trimble Connect 3D Warehouse 2. Move 3. Olick t Modifier Keys Import... Export Export Send to LayOut... Print... Start Problegin... Add Location Generate Report 1 CHUsert...Sketchuplichkurt.sig 3 D/DomlostNamer.sig 4 Elyorikub 5 ENick.sip 6 Elisters.ubp 7 EiRafael.sip 8 CHUsert...Van Lan123450789.sig Exit 3D Model... 2D Graphic.. Ctrl+F Tips 8 \$ \$ **`**  $\bigcirc$ Exit <u>∦</u> ® ⊘ ⊘ Q % 8,8

Klik op <u>File  $\rightarrow$  Export  $\rightarrow$  2D Graphic</u>

## Kies Opslaan als: DXF

| Strand 2D Crankin                                                                                                    |                                                                                                    |
|----------------------------------------------------------------------------------------------------|----------------------------------------------------------------------------------------------------|
| Kipar zo diaprik     X                                                                                                    |                                                                                                    |
| ← → → → ↓ → DØ     → ∞ ○       Default Tray       Default Tray                                                                                                    | X                                                                                                    |
| Organizeren • Neuwe map 📃 • 0                                                                                                    | <u> </u>                                                                                                    |
| Operation ■       Name map       E ■ 0         Statuted       Nam       Genergingt op       Type         Operation ■       Statuted       Image: Statuted       Image: Statuted       Image: Statuted         Image: Statuted       Image: Statuted       Image: | Dol       Co estilles.       corrent       promotive.       opportunity       opportunity       o |

# In LaserWork: File $\rightarrow$ Import $\rightarrow$ Open

| File(F) Edit(E) Draw(D) Config | (S) Handle(W) | View | Import               | Ph DVC            |                 |         |   | ×         |
|--------------------------------|---------------|------|----------------------|-------------------|-----------------|---------|---|-----------|
| New                            | Ctrl+N        | 2 @  | Zoeken in:           | DXF               | ¥ ¥             | ≱ 📂 📖♥  |   |           |
| Open                           | Ctrl+O        | N    | Naam<br>Wesleutelhar | nger.dxf          | 21-5-2025 10:18 |         |   |           |
| Save                           | Ctrl+S        |      |                      |                   |                 |         |   |           |
| Save As                        |               |      |                      |                   |                 |         |   |           |
| Import                         | Ctrl+I        |      |                      |                   |                 |         |   |           |
| Export                         | Ctrl+E        |      |                      |                   |                 |         |   | · • )     |
| Vendor settings                |               |      |                      |                   |                 |         |   |           |
| 1 E:\LEONIE.rld                |               |      |                      |                   |                 |         |   |           |
| 2 C:\Users\\appingedam.rld     |               |      |                      |                   |                 |         |   |           |
| 3 E:\renzo.rld                 |               |      |                      |                   |                 |         |   |           |
| 4 E:\flesopener.rld            |               |      |                      |                   |                 | Preview | ( |           |
|                                |               |      | Bestandsnaam:        | sleutelhanger.dxf |                 |         |   | 🗃 Open    |
| Exit                           |               |      | Bestandstypen:       | Supported Files1  |                 |         | ~ | Annuleren |

Vervolgens kun je de juiste snelheid en het vermogen instellen.

| Work ( | Output Doc | User  | Test  | Transform |  |
|--------|------------|-------|-------|-----------|--|
| Layer  | Mode       | Speed | Power | Output    |  |
|        | Scan       | 400.0 | 10.0  | Yes       |  |
|        | Cut        | 10.0  | 85.0  | Yes       |  |
|        |            |       |       |           |  |
|        |            |       |       |           |  |
|        |            |       |       |           |  |
|        |            |       |       |           |  |
|        |            |       |       |           |  |
|        |            |       |       |           |  |
|        |            |       |       |           |  |
|        | Up         |       | own   |           |  |

## $\mathsf{In}\, \textbf{LightBurn:} \underline{\mathsf{Bestand}} \rightarrow \mathsf{Importeren} \rightarrow \mathsf{Openen}$

| ols Rangschikken Lasertools | euwe map                                                                                                    |                 |                                                                                                    |                                                                                                    |
|-----------------------------|----------------------------------------------------------------------------------------------------|-----------------|----------------------------------------------------------------------------------------------------|----------------------------------------------------------------------------------------------------|
| Ctrl+N                      | Naam                                                                                                    | Gewijzigd op    | Туре                                                                                                    | Grootte                                                                                                    |
|                             | 🗰 sleutelhanger.dxf                                                                                                    | 21-5-2025 10:18 | IrfanView DXF File                                                                                                    | 78 kB                                                                                                    |
| ►                           |                                                                                                    |                 |                                                                                                    |                                                                                                    |
| Ctrl+0                      |                                                                                                    |                 |                                                                                                    |                                                                                                    |
| Ctrl+I                      |                                                                                                    |                 |                                                                                                    |                                                                                                    |
| Ctrl+Alt+N                  |                                                                                                    |                 |                                                                                                    |                                                                                                    |
| Ctrl+S                      |                                                                                                    |                 |                                                                                                    |                                                                                                    |
| Ctrl+Shift+S                |                                                                                                    |                 |                                                                                                    |                                                                                                    |
| Alt+X                       |                                                                                                    |                 |                                                                                                    |                                                                                                    |
| •                           |                                                                                                    |                 |                                                                                                    |                                                                                                    |
| •                           |                                                                                                    |                 |                                                                                                    |                                                                                                    |
| vart) Ctrl+P                | estandsnaam: sleutelhanger.dxf                                                                                                    |                 | (                                                                                                    | Allemaal onders                                                                                                    |
| behouden) Ctrl+Shift+P      |                                                                                                    |                 |                                                                                                    | Openen                                                                                                    |
| oslaan                      |                                                                                                    |                 |                                                                                                    |                                                                                                    |
| gen opslaan                 |                                                                                                    |                 |                                                                                                    |                                                                                                    |
| Ctrl+O                      |                                                                                                    |                 |                                                                                                    |                                                                                                    |
|                             | ols Rangschikken Lasertools<br>Ctrl+N<br>Ctrl+O<br>Ctrl+I<br>Ctrl+Alt+N<br>Ctrl+Shift+S<br>Alt+X<br>art)<br>Ctrl+Shift+P<br>slaan<br>gen opslaan<br>Ctrl+O | elve map        | ols Rangschikken Lasertools<br>Ctrl+N<br>Ctrl+O<br>Ctrl+1<br>Ctrl+Alt+N<br>Ctrl+Shift+S<br>Alt+X<br>art)<br>Ctrl+P<br>ekouden)<br>Ctrl+Shift+P<br>slaan<br>gen opslaan<br>Ctrl+O | ols Rangschikken Lasertools<br>Ctrl+N<br>Ctrl+O<br>Ctrl+O<br>Ctrl+I<br>Ctrl+Alt+N<br>Ctrl+Shift+S<br>Alt+X<br>art)<br>Ctrl+Shift+P<br>slaan<br>gen opslaan<br>Ctrl+O |

Vervolgens kun je de juiste snelheid en het vermogen instellen.

| Sned | len/lag | en     |        |               |         |           |            |        | 6    | ×        |
|------|---------|--------|--------|---------------|---------|-----------|------------|--------|------|----------|
| #    | Laag    | Modus  |        | Snelheid/Ve   | rmogen  | Resultaat | Tonen      | Lucht  |      |          |
| C10  | 10      | Vullen | $\sim$ | 6000.0 / 20.0 |         |           |            |        | )    |          |
| C00  | 00      | Lijn   | ~      | 6000.0 / 20.0 |         |           |            |        | )    |          |
|      |         |        |        |               |         |           |            |        |      | Ľ        |
|      |         |        |        |               |         |           |            |        |      |          |
|      |         |        |        |               |         |           |            |        |      | ŵ        |
|      |         |        |        |               |         |           |            |        |      |          |
|      |         |        |        |               |         |           |            |        |      |          |
|      |         |        |        |               |         |           |            |        |      | É        |
|      |         |        |        |               |         |           |            |        |      | <        |
|      |         |        |        |               |         |           |            |        |      |          |
|      |         |        |        | Laagkleur     |         | 5         | Gnelheid ( | mm/m)  | 600  | D 🖨      |
|      |         |        | Aan    | tal passages  | 1 ≑     | Maximaa   | l vermoge  | en (%) | 20.0 | <b>)</b> |
|      |         |        | I      | nterval (mm)  | 0.100 韋 |           |            |        |      |          |

#### Export voor snijplotter

Om de tekening te kunnen snijden met de snijplotter moet je het ontwerp in SketchUp exporteren als PDF.

#### $\underline{\text{File}} \rightarrow \underline{\text{Eport}} \rightarrow \underline{\text{2D Graphic}}$

Klik bij opslaan als: PDF en vervolgens klik op Export.

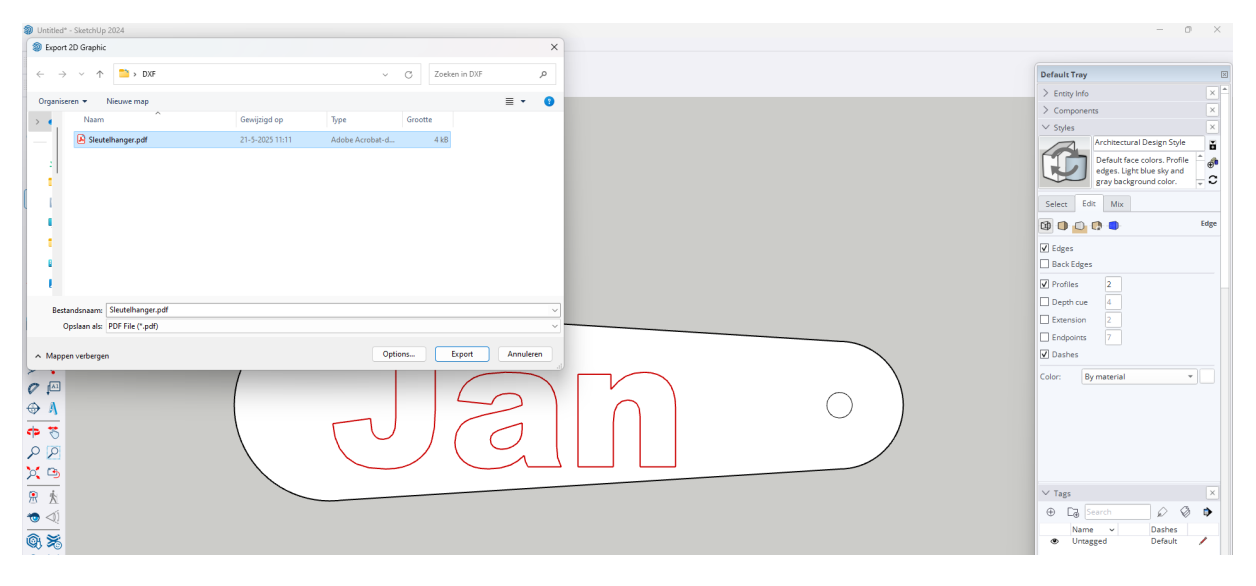

Summa Winplot: Klik <u>Ontwerp  $\rightarrow$  Openen</u>, selecteer de PDF, Klik op <u>Openen</u>.

|              | 10 mm            | 0 mm                 | 10 mm           | 20.mm              | 40 mm                     | 50 m |
|--------------|------------------|----------------------|-----------------|--------------------|---------------------------|------|
|              | . Linnington     |                      |                 |                    |                           |      |
| Openen       |                  |                      |                 |                    |                           | ×    |
| Zoeken in:   | DXF              |                      | > Ø Ø ▷ ▷ □.    |                    |                           |      |
| ~            | Naam             | ^                    | Gewijzigd op    | Туре               | Grootte                   |      |
|              | 🍀 sleutelhang    | ger.dxf              | 21-5-2025 10:18 | InfanView DXF File | 78 kB                     |      |
| Thuis        | Sleutelhan       | ger.pdf              | 21-5-2025 11:11 | Adobe Acrobat-d    | 4 kB                      |      |
|              |                  |                      |                 |                    |                           |      |
|              |                  |                      |                 |                    |                           |      |
| Bureaublad   |                  |                      |                 |                    |                           |      |
|              |                  |                      |                 |                    |                           |      |
| Bibliotheken |                  |                      |                 |                    |                           |      |
| _            |                  |                      |                 |                    |                           |      |
|              |                  |                      |                 |                    |                           |      |
| Deze pc      |                  |                      |                 |                    |                           |      |
| <u>a</u> _   |                  |                      |                 |                    |                           |      |
| 2            |                  |                      |                 |                    |                           |      |
| Netwerk      | Restanden aam:   | Slav talkana a di    |                 |                    |                           |      |
|              | Destandariudili. | Sieucelhanger.pu     |                 |                    | ✓ Uper                    |      |
|              |                  | All Destanders (* *) |                 |                    | <ul> <li>Annul</li> </ul> | eren |

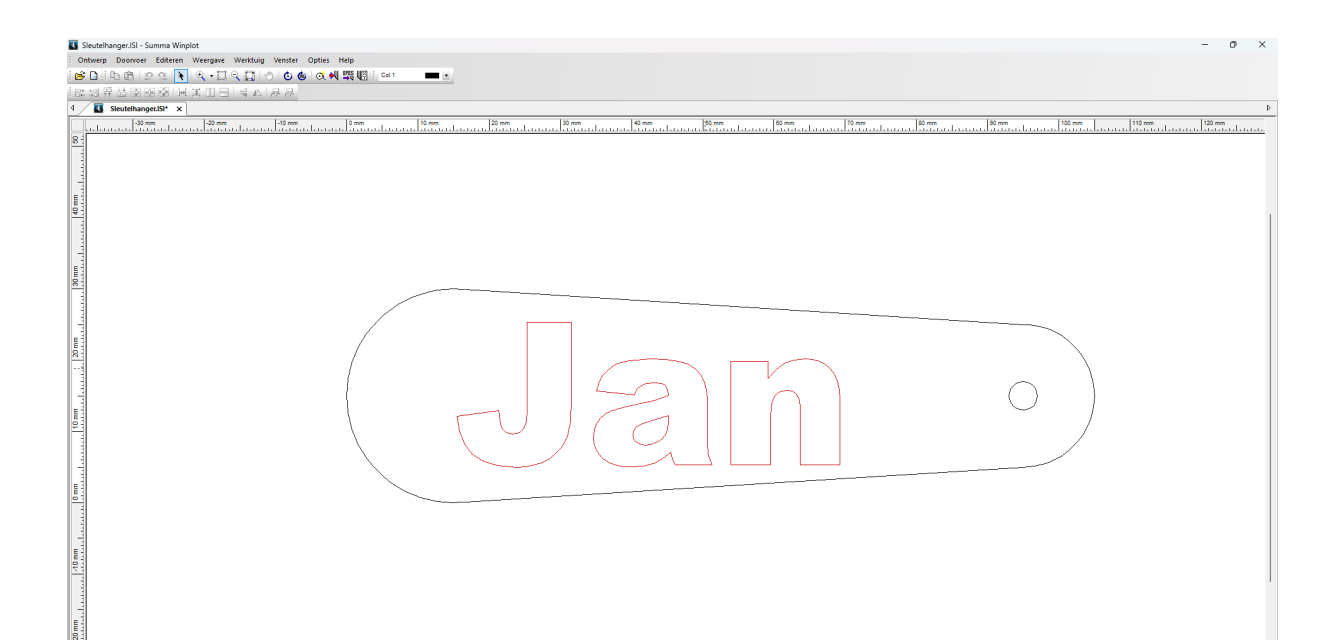

# Materialenlijst lasersnijder

Een lasermachine is een heel veelzijdig apparaat. Met een machine kun je zowel graveren als snijden. Bovendien zijn er veel materialen die met onze lasermachines bewerkt kunnen worden. Eigenlijk zijn het er teveel om op te noemen. Niet alle machines zijn voor alle toepassingen geschikt. Bekijk dus vooral de diverse modellen en vraag advies bij een van onze medewerkers. Hieronder alvast een lijst met materialen die je kunt snijden of graveren:

## Bewerkbare materialen

| Hout                        | Snijden | Graveren | Markeren |
|-----------------------------|---------|----------|----------|
| Асәсіә                      | •       | •        |          |
| Afzelia                     | ٠       | •        |          |
| Amerikaans Esdoorn hardhout | ٠       | •        |          |
| Appelhout                   | •       | •        |          |
| Azijnhout                   | •       | •        |          |
| Azobé                       | •       | •        |          |
| Balsa hout                  | ٠       | •        |          |
| Bamboe                      | •       | •        |          |
| Berkenhout                  | •       | •        |          |
| Beukenhout                  | •       | •        |          |
| Bilingə                     | •       | •        |          |
| Cederhout                   | •       | •        |          |
| Douglas                     | •       | •        |          |
| Ebbenhout                   | ٠       | ٠        |          |
| Eikenhout                   | •       | •        |          |
| Esdoornhout                 | •       | ٠        |          |
| Essenhout                   | ٠       | •        |          |
| Fineer                      | •       | •        |          |

| Hout                  | Snijden | Graveren | Markeren |
|-----------------------|---------|----------|----------|
| Grenen                | ٠       | •        |          |
| HDF                   | •       | •        |          |
| Hemlock               | •       | •        |          |
| Iroko                 | •       | •        |          |
| Kastanje              | ٠       | •        |          |
| Kersenhout            | •       | •        |          |
| Lariks- of Lorkenhout | •       | •        |          |
| Linden                | •       | •        |          |
| Mahonie               | ٠       | •        |          |
| Massaranduba          | •       | •        |          |
| MDF                   | •       | •        |          |
| Meranti               | •       | •        |          |
| Merbau                | ٠       | •        |          |
| Multiplex             | •       | •        |          |
| Notenhout             | •       | •        |          |
| Paardenkastanjehout   | •       | •        |          |
| Padoek                | •       | •        |          |
| Palmhout              | •       | •        |          |
| Parana pine           | •       | •        |          |
| Perenhout             | •       | •        |          |
| Pines des Landes      | •       | •        |          |
| Pitch pine            | ٠       | •        |          |
| Pokhout               | ٠       | •        |          |
| Populieren            | •       | •        |          |
| Robinia               | •       | •        |          |
| Sapupira              | •       | •        |          |

| Hout                      | Snijden | Graveren | Markeren |
|---------------------------|---------|----------|----------|
| Southern Yellow Pine      | ٠       | •        |          |
| Spaanplaat                | ٠       | •        |          |
| Spar                      | ٠       | •        |          |
| Teakhout                  | •       | •        |          |
| Vuren                     | •       | •        |          |
| Wengé                     | ٠       | •        |          |
| Wilgenhout                | ٠       | •        |          |
| Timmerhout                | ٠       | •        |          |
| Steiger-/ Natuurlijk hout | •       | •        |          |
| Massief hout              | •       | •        |          |

| Leer            | Snijden | Graveren | Markeren |
|-----------------|---------|----------|----------|
| Natuurleer      | ٠       | •        |          |
| Lamsleer        | •       | •        |          |
| Kalfsleer       | •       | •        |          |
| Suède           | ٠       | •        |          |
| Konijnenleer    | •       | •        |          |
| Lamssuède       | •       | •        |          |
| Kalfssplitsuède | •       | •        |          |
| Slangenleer     | •       | •        |          |
| Waterbuffelleer | •       | •        |          |
| Roggenleer      | ٠       | •        |          |
| Lammy           | •       | •        |          |
| Krokodillenleer | •       | •        |          |
| Alcantara       | •       | •        |          |

| Leer                          | Snijden | Graveren | Markeren |
|-------------------------------|---------|----------|----------|
| Varkenssuède                  | •       | •        |          |
| Rundsplitleer                 | •       | •        |          |
| PU-leer                       | •       | •        |          |
| Geitenleer                    | •       | •        |          |
| Hertenleer                    | ٠       | •        |          |
| Haaienleer                    | •       | •        |          |
| Nubuck                        | •       | •        |          |
| Afgedekt leer                 | ٠       | •        |          |
| Microleer                     | ٠       | •        |          |
| Paardenleer                   | •       | •        |          |
| Gemzenleer                    | •       | •        |          |
| Ruw leder                     | •       | •        |          |
| Skai                          | •       | •        |          |
| Vegan leer                    | •       | •        |          |
| Splitleer                     | ٠       | •        |          |
| Buffelleer                    | ٠       | •        |          |
| Struisvogelleer               | •       | •        |          |
| Schaapsleer                   | •       | •        |          |
| Wildleer                      | •       | •        |          |
| Kunstleer (Alleen zonder pvc) | ٠       | •        |          |
| Rundleer                      | ٠       | •        |          |
| Reptielenleer                 | •       | •        |          |
| Nарра                         | ٠       | •        |          |
| Synthetisch leer              | •       | •        |          |
| Varkensleer / Pigskin         | •       | •        |          |
| Geitensuède                   | •       | •        |          |

| Technische kunststoffen | Snijden | Graveren | Markeren |
|-------------------------|---------|----------|----------|
| ABS                     | •       | •        |          |
| SAN                     | •       | •        |          |
| Polyethyleen            | •       | •        |          |
| PS                      | •       | •        |          |
| PE-HD                   | ٠       | •        |          |
| НМРЕ                    | •       | •        |          |
| Polyetheen              | •       | •        |          |
| PET                     | ٠       |          |          |
| PA (Nylon)              | ٠       | •        |          |
| Hardweefsel             | ٠       | •        |          |
| PSU                     | •       |          |          |
| Hardkern                |         | •        |          |
| PP                      | ٠       |          |          |
| PI                      | •       | •        |          |
| Polymide                | ٠       | •        |          |
| PET-G                   | ٠       |          |          |
| Copolymeer              | •       | •        |          |
| PUR                     | •       | •        |          |
| POM-C                   | •       | •        |          |
| PVDF                    | •       | •        |          |
| РММА                    | •       | •        |          |
| PPSU                    | •       | •        |          |
| PA-6                    | •       | •        |          |
| Pertinax                | ٠       | •        |          |
| РОМ                     | •       | •        |          |
| PET-P                   | •       |          |          |

| Technische kunststoffen                   | Snijden | Graveren | Markeren |
|-------------------------------------------|---------|----------|----------|
| PC                                        | ٠       |          |          |
| PTFE                                      | ٠       |          |          |
| PAI                                       | ٠       |          |          |
| Polycarbonaat                             | •       |          |          |
| Polyester                                 | ٠       | •        |          |
| HDPE                                      | ٠       |          |          |
| Lexaan (opletten met vrijkomende stoffen) | ٠       |          |          |
| ECTFE                                     | ٠       |          |          |
| РЕЕК                                      | ٠       |          |          |
| PEI                                       | ٠       |          |          |
| PES                                       | •       |          |          |
| PF                                        | •       |          |          |
| PPS                                       | ٠       |          |          |
| PCTFE                                     | •       |          |          |

| Acrylaat / Plexiglas | Snijden | Graveren | Markeren |
|----------------------|---------|----------|----------|
| Acrylaat             | ٠       | •        |          |
| Plexiglas            | ٠       | •        |          |
| Translucent acrylaat | ٠       | •        |          |
| Spiegel acrylaat     | ٠       | •        |          |
| Kraswerend           | ٠       | •        |          |
| Slagvast             | •       | •        |          |
| UV-doorlatend        | •       | •        |          |
| Antireflec coated    | ٠       | •        |          |
| Gerecycled           | •       | •        |          |

| Acrylaat / Plexiglas       | Snijden | Graveren | Markeren |
|----------------------------|---------|----------|----------|
| Gegoten əcryləət (GS)      | ٠       | •        |          |
| Geëxtrudeerd acrylaat (XT) | ٠       | •        |          |

| Kurk              | Snijden | Graveren | Markeren |
|-------------------|---------|----------|----------|
| Rubber kurk       | ٠       | •        |          |
| Akoestisch kurk   | •       | •        |          |
| Thermisch kurk    | •       | •        |          |
| Geëxpandeerd kurk | •       | •        |          |
| Zelfklevend kurk  | •       | •        |          |
| Industriekurk     | •       | •        |          |
| Isolatiekruk      | •       | •        |          |
| Kurkschors        | •       | •        |          |
| Gevelkurk         | •       | •        |          |
|                   |         |          |          |

| Metaal                 | Snijden | Graveren | Markere | n |
|------------------------|---------|----------|---------|---|
| Roestvrijstaal (RVS)   |         |          | • 4     | Δ |
| Aluminium              |         |          | • 4     | Δ |
| Gelegeerd staal        |         |          | • 4     | 7 |
| Snelstaal              |         |          | • 4     | 2 |
| Geanodiseerd aluminium |         | •        | 4       | Δ |
| Geharde metalen        |         |          | • 4     | 7 |
| Titanium               |         |          | • 4     | 7 |
| Carbides               |         |          | • 4     | 7 |
| Koper                  |         |          | • 4     | 2 |
| Metaal met coating     |         | •        |         | _ |

| Snijden | Graveren     | Markeren                     |
|---------|--------------|------------------------------|
| ٠       | •            | • 🛆                          |
| •       |              |                              |
|         |              | • 🛆                          |
|         |              | • 🛆                          |
|         |              | • 🛆                          |
|         |              | • 🛆                          |
|         |              | • 🛆                          |
|         | Snijden<br>• | Snijden Graveren    Graveren |

| Textiel                                         | Snijden | Graveren | Markeren |
|-------------------------------------------------|---------|----------|----------|
| Katoen                                          | ٠       | •        |          |
| Zijde                                           | •       |          |          |
| Vilt                                            | ٠       | •        |          |
| Kant                                            | •       |          |          |
| Synthetisch textiel                             | •       | •        |          |
| Aramide                                         | •       | •        |          |
| Polyester                                       | ٠       | •        |          |
| Fleece                                          | •       | •        |          |
| Kevlar                                          | ٠       | •        |          |
| Cordura                                         | ٠       | •        |          |
| Polypropyleen                                   | ٠       |          |          |
| Polyurethaan                                    | •       | •        |          |
| Glasvezel                                       | •       |          |          |
| Technisch textiel                               | •       | •        |          |
| Leder                                           | ٠       | •        |          |
| Gebreid, gevlochten, gehaakt of genaaid textiel | •       | •        |          |

| Textiel                       | Snijden | Graveren | Markeren |
|-------------------------------|---------|----------|----------|
| Klittenband                   | •       | •        |          |
| Pluche                        | ٠       | •        |          |
| Polyamide                     | •       | •        |          |
| Denim/Jeans                   | ٠       | •        |          |
| Nylon (Alleen zonder PVC)     | ٠       |          |          |
| Satijn                        | ٠       | •        |          |
| Twill                         | •       |          |          |
| Tweet                         | ٠       |          |          |
| Microvezels                   | •       |          |          |
| VISCOSE (ALLEEN ZONDER PVC)   | ٠       |          |          |
| Softshell                     | •       |          |          |
| Alcantara (Alleen zonder PVC) | •       | •        |          |
| Zeildoek (ALLEEN ZONDER PVC)  | •       | •        |          |
| Canvas                        | •       | •        |          |
| Tyvek                         | •       |          |          |
| Organza                       | •       |          |          |
| Kokos                         | ٠       | •        |          |
| Sisəl                         | •       |          |          |
| Bamboe                        | ٠       | •        |          |
| Jute                          | ٠       | •        |          |
| Keperstof                     | ٠       | •        |          |
| Vlies                         | ٠       |          |          |
| Linnen                        | ٠       | •        |          |
| Filtervlies                   | ٠       |          |          |

| Natuursteen | Snijden | Graveren | Markeren |
|-------------|---------|----------|----------|
| Marmer      |         | •        |          |
| Arduin      |         | •        |          |
| Kwartsiet   |         | •        |          |
| Kalksteen   |         | ٠        |          |
| Beton       |         | •        |          |
| Keramiek    |         | •        |          |
| Kiezel      |         | •        |          |
| Basalt      |         | •        |          |
| Leisteen    |         | •        |          |
| Graniet     |         | •        |          |
| Zandsteen   |         | •        |          |
| Hardsteen   |         | •        |          |
| Turfsteen   |         | •        |          |
| Zoutkristal |         | •        |          |
| Porselein   |         | •        |          |
| Blauwsteen  |         | •        |          |

| Spiegels en Glas     | Snijden Graveren Markeren |
|----------------------|---------------------------|
| Geperst glas         | •                         |
| Getrokken glas       | •                         |
| Gegoten glas         | •                         |
| Venster- of vlakglas | •                         |
| Floatglas            | •                         |
| Kristalglas          | •                         |
| Spiegelglas          | •                         |
|                      |                           |

| Papier en Karton                      | Snijden | Graveren | Markeren |
|---------------------------------------|---------|----------|----------|
| Papier tot 600 gram                   | •       | •        | ٠        |
| Krəft                                 | •       | •        |          |
| Karton                                | •       | •        |          |
| Golfkarton                            | •       | •        |          |
| Houtboard                             | •       | •        |          |
| Kraftplex                             | ٠       | ٠        |          |
| Harsboard                             | •       | •        |          |
| Grijskarton                           | •       | •        |          |
| Presentatiekarton                     | •       | •        |          |
| Bedrukt, gecoat of gelamineerd papier | •       | •        |          |
| Kaarten                               | ٠       | ٠        |          |
| Onbewerkt papier                      | •       | •        |          |
| Handgemaakt papier                    | •       | •        |          |

| Rubber               | Snijden | Graveren | Markeren |
|----------------------|---------|----------|----------|
| Silliconen           | ٠       | •        |          |
| EPDM                 | ٠       | •        |          |
| NBR                  | ٠       | •        |          |
| Natuurlijk rubber    | ٠       | •        |          |
| Microporeus schuim   | ٠       | •        |          |
| Synthetisch rubber   | ٠       | •        |          |
| Laserrubber          | ٠       | •        |          |
| Oliebestendig rubber | ٠       | •        |          |
| Schuimrubber         | ٠       | •        |          |
| Geurloos rubber      | •       | •        |          |

| Foam en Schuim                   | Snijden | Graveren | Markeren |
|----------------------------------|---------|----------|----------|
| Polyester (PES schuim)           | ٠       | •        |          |
| Polyethyleen (PE schuim)         | ٠       | •        |          |
| Polyurethaan (PUR schuim)        | •       | •        |          |
| Styrofoam                        | •       |          |          |
| Noppenfoam                       | •       |          |          |
| Polypropyleen (EPP of PP schuim) | •       |          |          |
| Polystyrol (PS schuim)           | •       |          |          |
| Schuimrubber                     | •       | •        |          |
| Polyetherschuim                  | •       |          |          |
| Compressieband                   | ٠       |          |          |
| PU Schuim                        | •       | •        |          |
| Filterschuim                     | ٠       | •        |          |
| EVA Schuim                       | ٠       |          |          |
| Piramideschuim                   | •       |          |          |
| Melamineschuim                   | •       |          |          |
| Foam                             | •       | ٠        |          |

| Folie                           | Snijden | Graveren | Markeren |
|---------------------------------|---------|----------|----------|
| Polyester (PES)                 | •       | •        |          |
| Polythyleen terephthalate (PET) | •       | •        |          |
| PET-G                           | •       |          |          |
| ворр                            | ٠       |          |          |
| PVC-vrij Print Wrap             | •       | •        |          |
| Polycarbonaat (PC)              | •       |          |          |
| РР                              | •       |          |          |